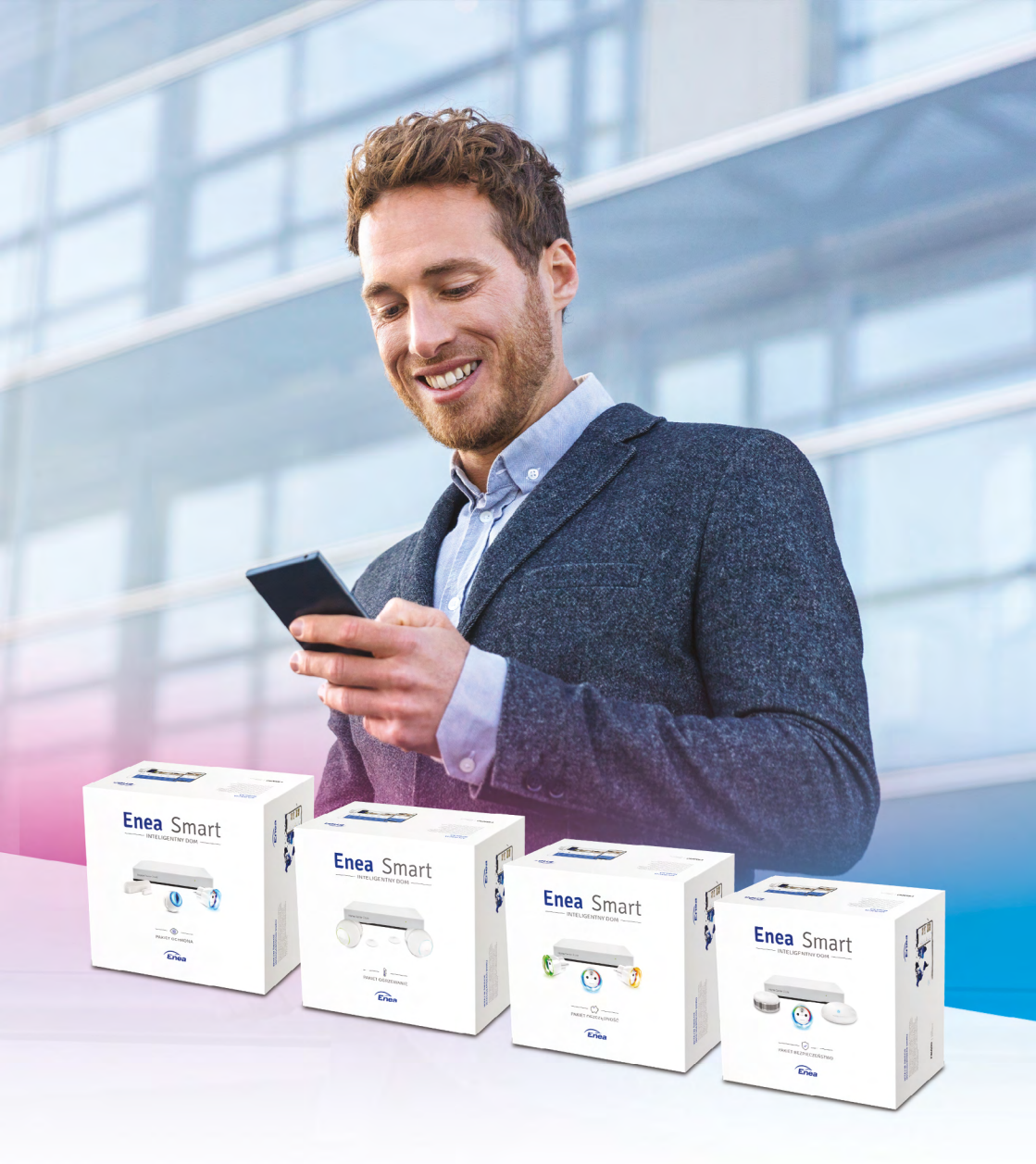

Instrukcja obsługi

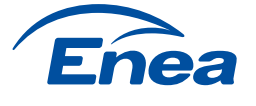

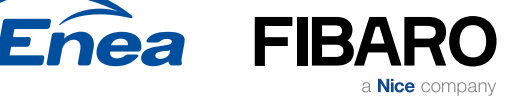

# Spis treści

| Informacje dotyczące bezpieczeństwa |
|-------------------------------------|
|-------------------------------------|

| 1 - Samodzielna konfiguracja systemu FIBARO             | 6  |
|---------------------------------------------------------|----|
| l Pierwsze uruchomienie systemu - Centrala zarządzająca | 6  |
| II Opis centrali zarządzającej                          | 7  |
| III Przygotowanie urządzenia do instalacji              | 8  |
| IV Konfiguracja Wi-Fi (system operacyjny Windows 10)    | 10 |
| V Konfiguracja Wi-Fi (system operacyjny iOS)            | 12 |
| VI Konfiguracja urządzenia                              | 14 |
| VII Rejestracja FIBARO ID                               | 18 |
| VIII Dodanie centraliu do konta FIBARO ID               | 20 |
| IX Dodawanie urządzeń do centrali zarządzającej         | 22 |
| X Ustawienie pokoi                                      | 24 |
| XI Dodawanie urządzeń do centrali zarządzającej         | 28 |
| Dodawanie Czujnika Ruchu (Motion Sesnor)                | 28 |
| Dodawanie Czujnika Drzwi i Okien (Door / Window Sensor) | 30 |
| Dodawanie Czujnika Dymu (Smoke Sensor)                  | 32 |
| Dodawanie Czujnika Zalania (Flood Sensor)               | 34 |
| Dodawanie Inteligentnej Wtyczki (Wall Plug)             |    |
| Dodawanie Głowicy Termostatycznej (The Heat Controller) | 38 |
| XII Miejsce instalacji urządzeń                         |    |
| XIII Partycja urządzeń                                  | 44 |

| 2 - Instalacja aplikacji Yubii Home Center              | 46 |
|---------------------------------------------------------|----|
| I Instalacja aplikacji Yubii Home Center system Android | 46 |
| II Instalacja aplikacji Yubii Home Center system iOS    | 47 |

# Informacje dotyczące bezpieczeństwa

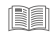

Przed zainstalowaniem i uruchomieniem produktu należy uważnie przeczytać niniejszą instrukcję obsługi.

## A Ostrzeżenie!

- Producent nie ponosi odpowiedzialności za jakiekolwiek straty lub szkody wynikające z nieprzestrzegania zapisów instrukcji. Niniejszą instrukcję należy przechowywać w bezpiecznym miejscu do wykorzystania w przyszłości.
- Ten produkt nie jest zabawką. Trzymać poza zasięgiem dzieci i zwierząt!
- W przypadku montażu ściennego nie należy umieszczać produktu powyżej 2 metrów od podłogi.

# \land Uwaga!

- Nie używaj produktu poza zalecanymi zakresami temperatury i wilgotności.
- Trzymaj produkt z dala od źródeł ciepła i nie wystawiaj go na bezpośrednie działanie promieni słonecznych.
- Nie przykrywaj ani nie kładź niczego na produkcie.
- Nie podłączaj kabli dłuższych niż 3 metry do portu USB.
- Nie umieszczaj produktu w metalowych skrzyniach lub na metalowych powierzchniach, aby uzyskać najlepsze połączenie radiowe.

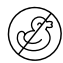

Ten produkt nie jest zabawką. Trzymać poza zasięgiem dzieci i zwierząt.

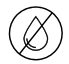

Nie wystawiać urządzenia na działanie wilgoci, wody lub innych cieczy. Nie stawiać płynów w pobliżu urządzenia lub na nim (nie dotyczy Czujnika Zalania).

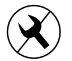

Nie należy podejmować prób samodzielnego rozbierania, napraw lub modyfikacji urządzenia.

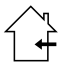

Ten produkt jest przeznaczony wyłącznie do użytku wewnątrz pomieszczeń. Nie używać na zewnątrz!

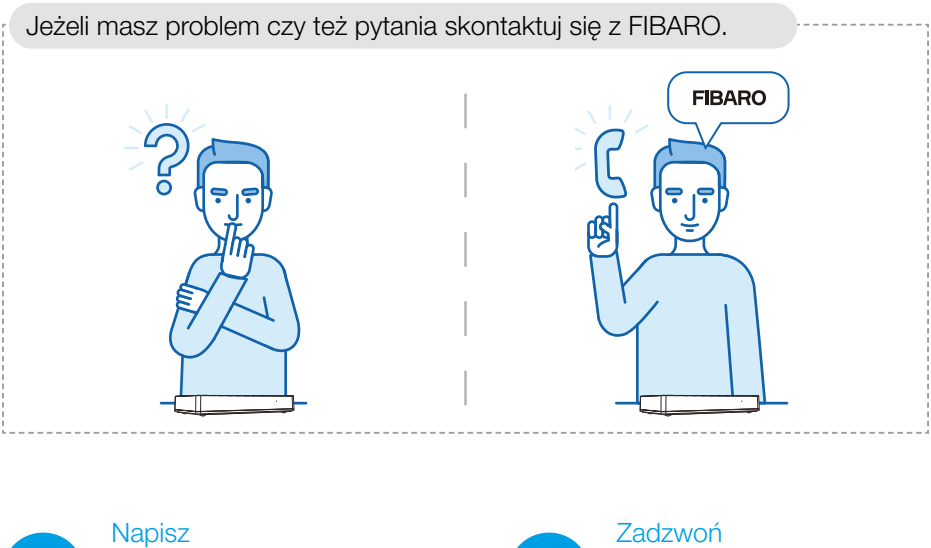

 Napisz
 Zadzwoń

 support@fibaro.com
 +48 61 880 1000

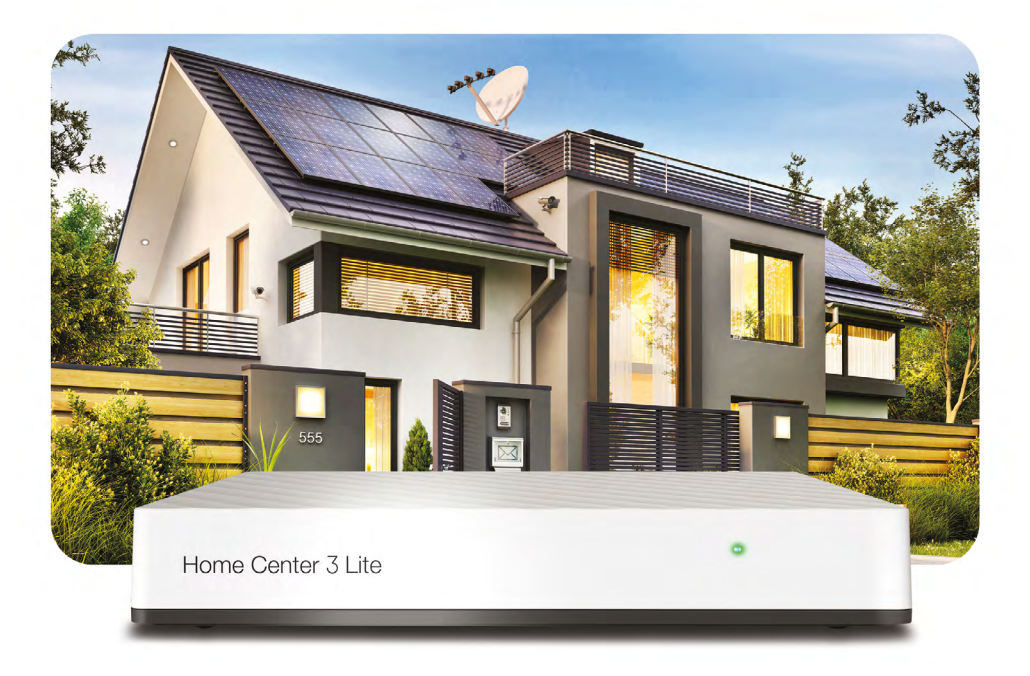

# I Centrala zarządzająca Home Center 3 Lite

Centrala Home Center 3 Lite to serce i rozum każdego inteligentnego domu FIBARO, które nieustannie dbają o komfort i bezpieczeństwo całej Twojej rodziny. Z Home Center 3 Lite w inteligentnym domu FIBARO zyskujesz pomocnika, który wyręczy Cię z wielu domowych obowiązków oraz stróża, który będzie czuwał nad Twoim miejscem. Dzięki naszej aplikacji zawsze i wszędzie możesz sprawdzić, czy wszystko w domu jest w porządku.

#### W zestawie:

- centrala zarządzająca Home Center 3 Lite
- zasilacz do centrali
- kabel microUSB USB
- instrukcja

## Do instalacji centrali potrzebujesz:

- centrala zarządzająca Home Center 3 Lite
- zasilacz do centrali
- komputer z dostępem do sieci Wi-Fi

# II Opis urządzenia

## Elementy produktu

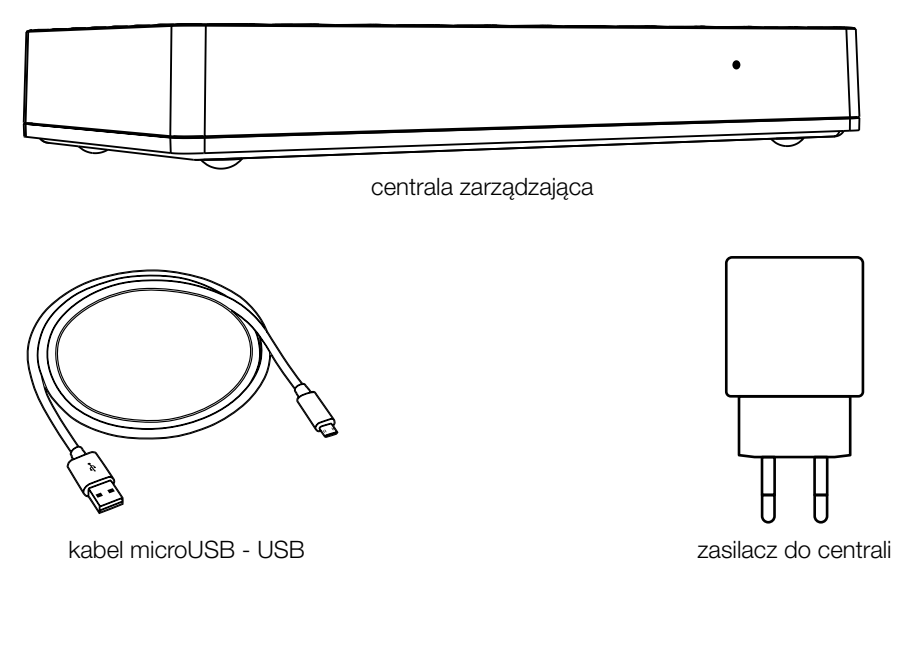

## Przód centrali

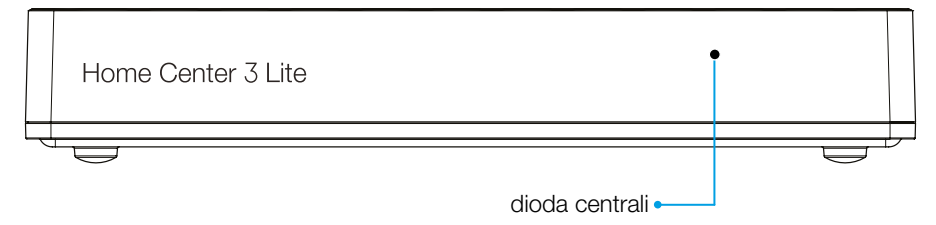

Legenda dioda centrali

- \* Pulsujący niebieski uruchamianie
- Czerwony Wi-Fi w trybie otwartego połączenia (gotowa do konfiguracji)
- \* Pulsujący miedziany odłączona od Internetu
- Zielony podłączona do Internetu
- \* Pulsujący czerwony uruchamianie do trybu Recovery

## Tył centrali

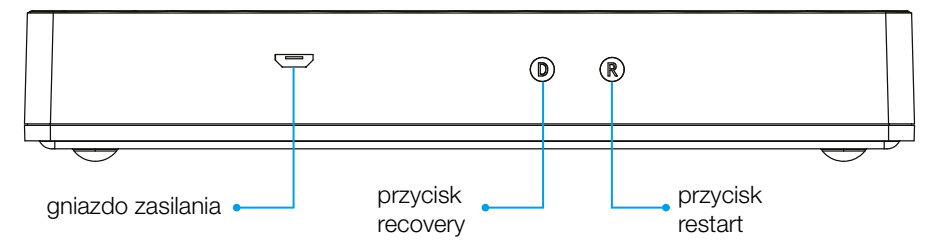

(i) Użycie przycisków R oraz D jest wskazane tylko w przypadku problemów z podłączeniem, a ich opis znajduje się w instrukcji urządzenia.

# III Przygotowanie urządzenia do instalacji

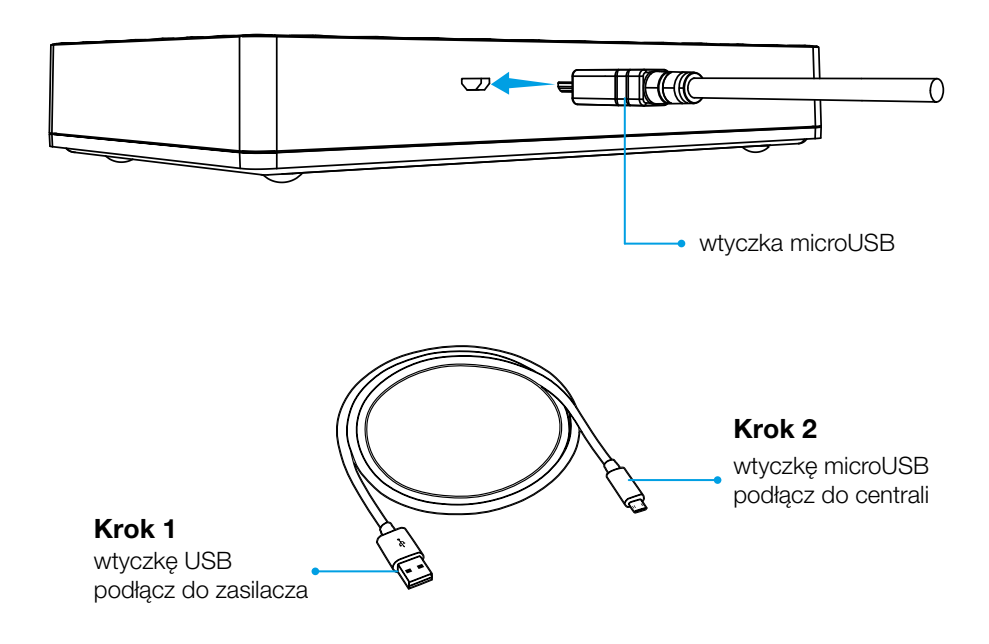

Podłącz zasilacz z zestawu do gniazdka

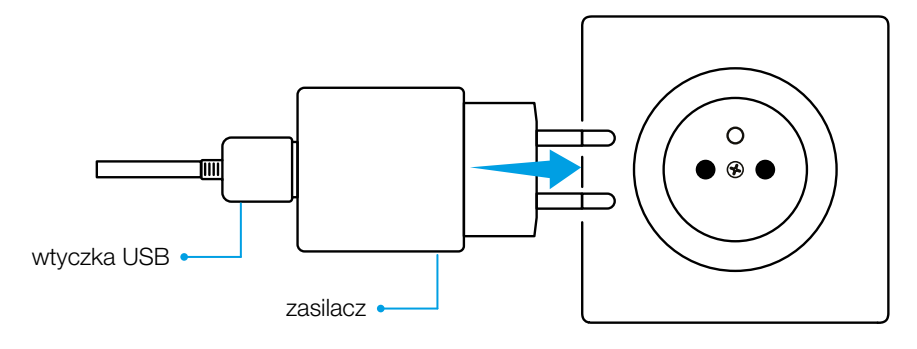

#### Krok 4

Centrala włączy się, zaczekaj aż wskaźnik zmieni kolor na stały czerwony (około 2-3 min)

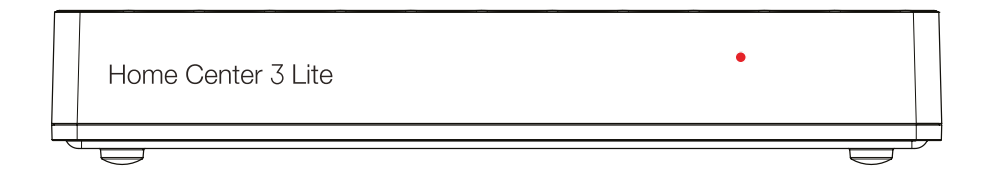

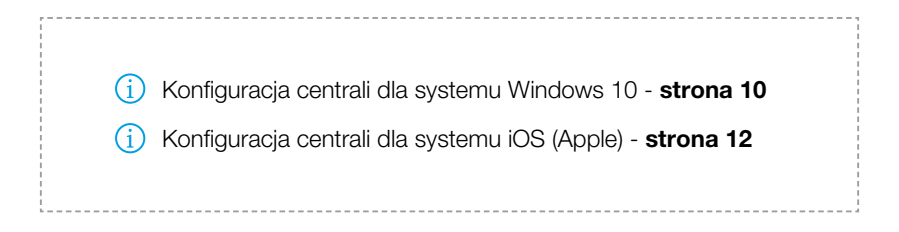

# IV Konfiguracja urządzenia

#### System operacyjny Windows 10

Podłącz komputer do sieci Wi-Fi utworzonej przez centralę. Ikona 🜈 Wi-Fi znajduje się na pasku obok zegara systemowego. Nazwa (Wi-Fi SSID) i hasło (Wi-Fi Password) znajdują się na spodzie urządzenia.

#### Krok 1

Kliknij na sieć Wi-Fi utworzoną przez centralę

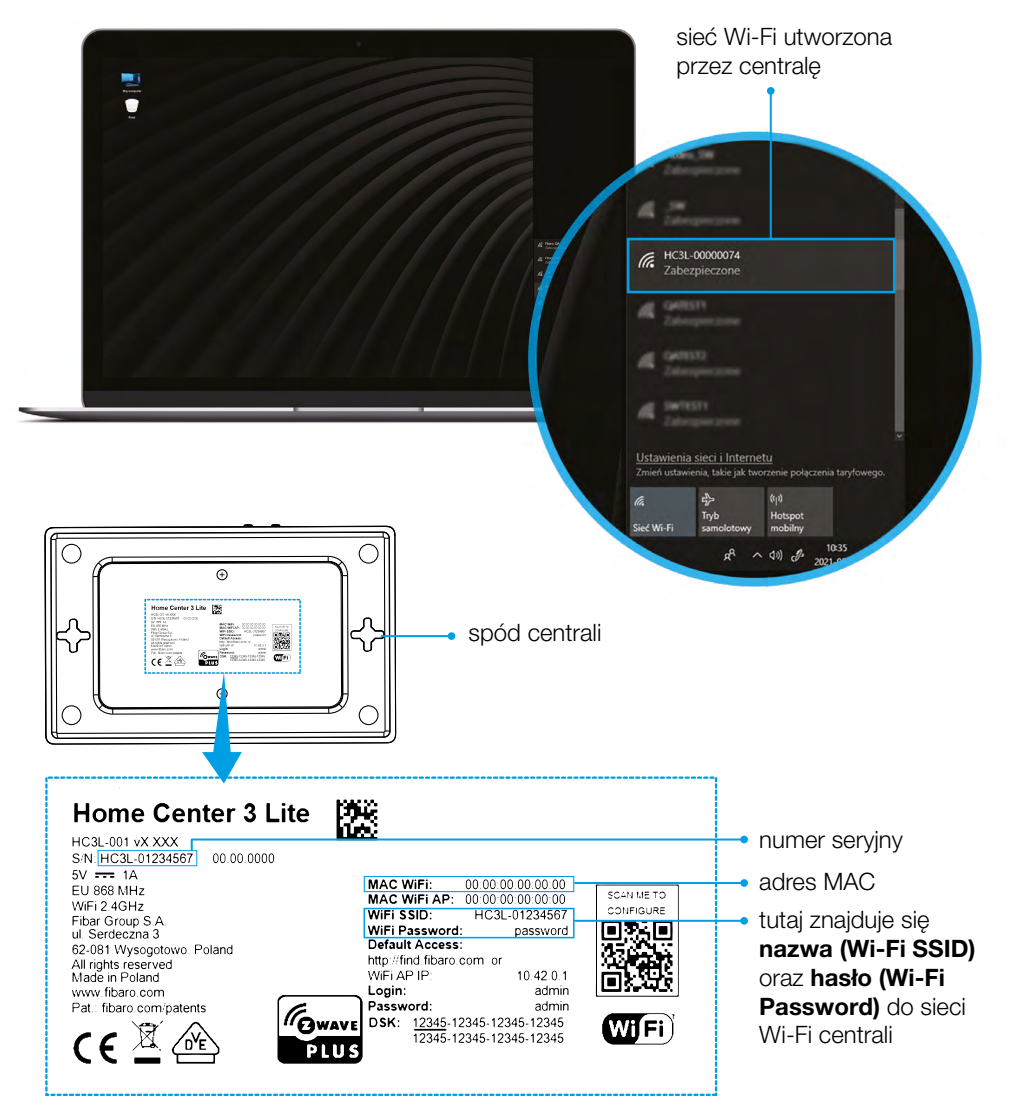

Wpisz hasło znajdujące się na spodzie centrali **(Wi-Fi Password),** kliknij *"Dalej"* 

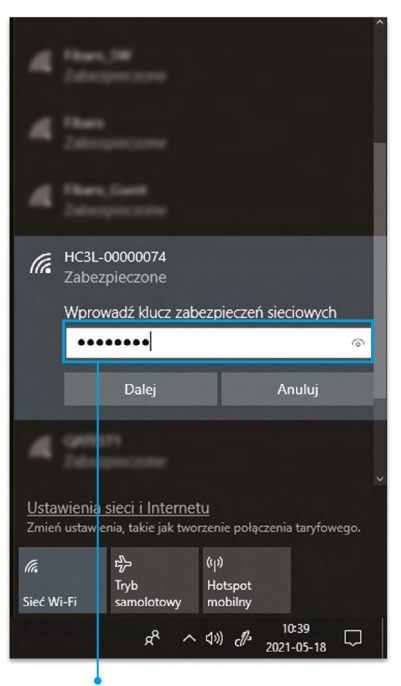

tutaj wpisz hasło

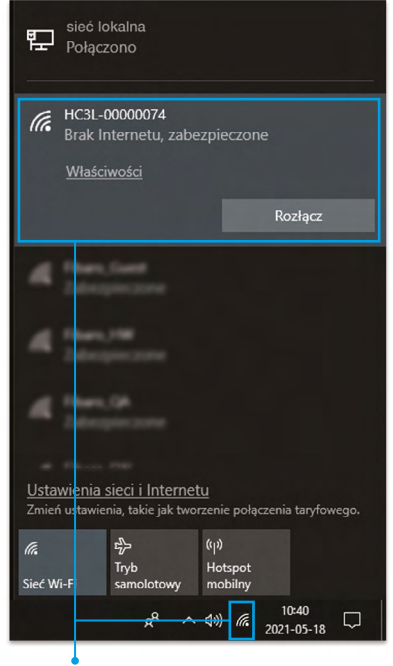

prawidłowe połączenie z siecią centrali

# V Konfiguracja urządzenia

#### System operacyjny iOS

Podłącz komputer do sieci Wi-Fi utworzonej przez centralę. Ikona *(*Wi-Fi znajduje się na pasku obok zegara systemowego. Nazwa (Wi-Fi SSID) i hasło (Wi-Fi Password) znajdują się na spodzie urządzenia.

#### Krok 1

Kliknij na sieć Wi-Fi utworzoną przez centralę

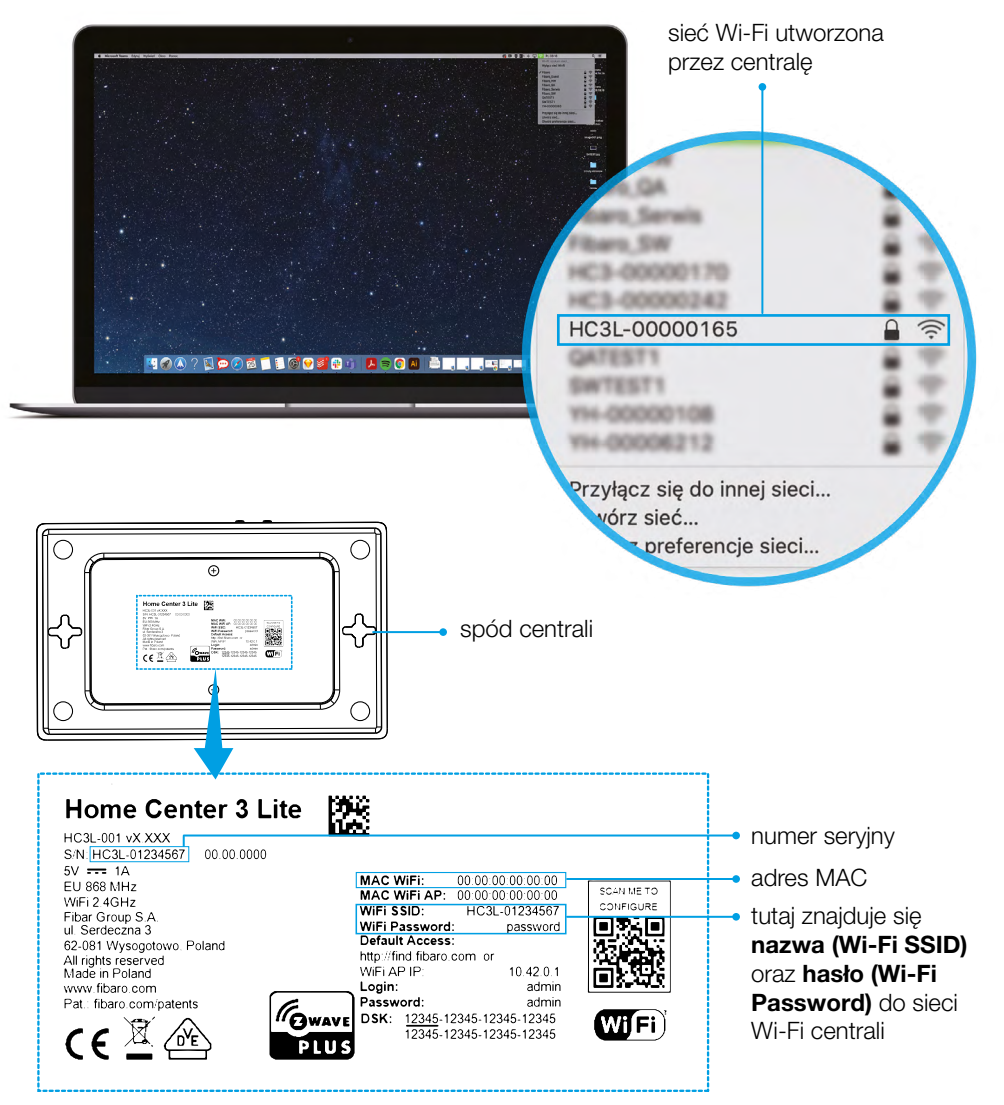

Wpisz hasło znajdujące się na spodzie centrali (Wi-Fi Password)

| 6 | Sieć Wi-Fi "HC3L-00000165" wymaga<br>hasła WPA2.                                                                                                    |                                       |
|---|----------------------------------------------------------------------------------------------------|---------------------------------------|
| • | Możesz również łączyć się z tą siecią Wi-Fi, gdy Twój Mac<br>znajduje się w pobliżu dowolnego iPhone'a, iPada lub Maca,<br>który ma połączenie z tą samą siecią i Ciebie na liście<br>kontaktów. |                                       |
|   | Hasto:                                                                                                    | <ul> <li>tutaj wpisz hasło</li> </ul> |
|   | Zapamiętaj tę sieć                                                                                                    |                                       |
| ? | Anuluj Przyłącz się                                                                                                    |                                       |

# Krok 3

Kliknij "Przyłącz się"

| 0 | Sieć Wi-Fi "HC3L-00000165″ wymaga<br>hasła WPA2.                                                                                                    |
|---|----------------------------------------------------------------------------------------------------|
| • | Możesz również łączyć się z tą siecią Wi-Fi, gdy Twój Mac<br>znajduje się w pobliżu dowolnego iPhone'a, iPada lub Maca,<br>który ma połączenie z tą samą siecią i Ciebie na liście<br>kontaktów. |
|   | Hasto:                                                                                                    |
|   | <ul> <li>□ Pokaż hasło</li> <li>✓ Zapamiętaj tę sieć</li> </ul>                                                                                                    |
| ? | Anuluj Przyłącz się kliknij "Przyłącz się"                                                                                                    |

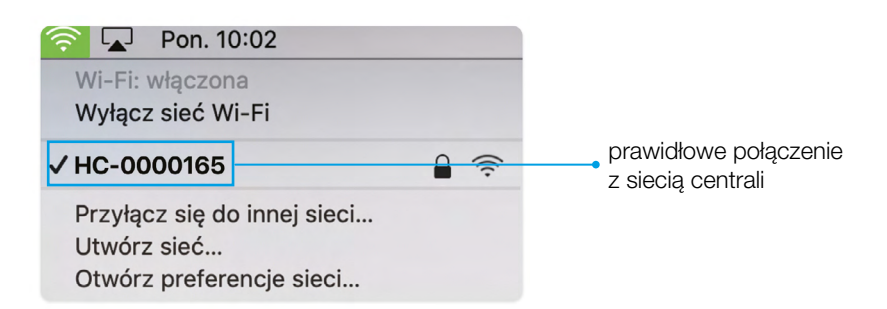

# VI Konfiguracja urządzenia

System operacyjny Windows 10 oraz iOS

# Krok 1

## Zaloguj się do konfiguratora

- 1. W przeglądarce otwórz stronę find.fibaro.com
- 2. Wybierz swój język
- 3. Zaloguj się przy użyciu domyślnych danych logowania:
  - Login: admin
  - Hasło: admin

|                                        | Home Ce<br>SYSTEM FI          | enter<br>BARO    |
|----------------------------------------|-------------------------------|------------------|
| 0                                      | V5.060.47                     |                  |
| Home Center                            | Login:                        |                  |
| SYSTEM FIBARO                          | admin                         |                  |
| Logic                                  |                               |                  |
| a ja kandidi danga pi                  | Hasło:                        |                  |
| Hastor                                 | admin                         | •                |
| Przeczysaj Warunki korzystania z usług |                               |                  |
| Zalogaj się                            | Przeczytaj <u>Warunki kor</u> | zystania z usług |
| Nie posiadzia fibaro ID1               |                               |                  |
| Zarojestruj koreo                      | Zaloguj si                    | ę                |
| 😝 Polski 🤟 Me pamiętam hasla           | Nie posiadasz Fi              | baro ID?         |
|                                        | Zarejestruj k                 | onto             |
|                                        | 🍚 Polski                      | ~ Nie pamiętan   |
|                                        |                               |                  |

4. Skonfiguruj centralę

A Pamietaj: po zakończeniu konfiguracji podłącz centralę do lokalnej sieci Wi-Fi

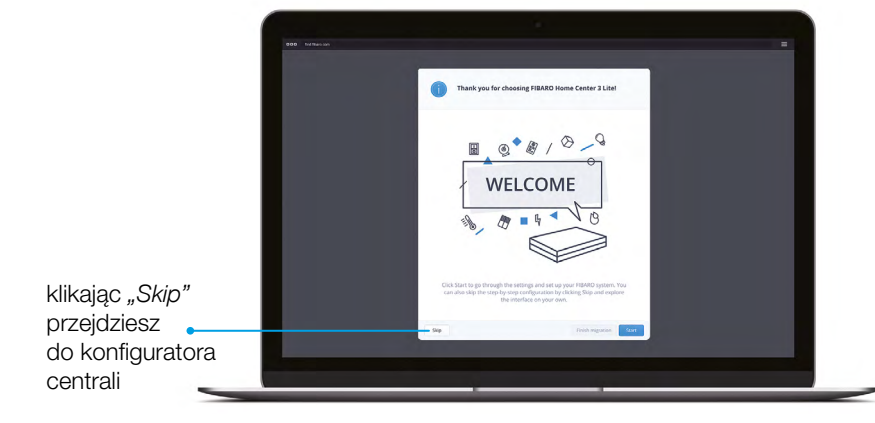

## Ustaw nazwę, e-mail użytkownika oraz PIN alarmowy

- 1. Przejdź do ustawień 🔅 → Dostęp → Użytkownicy
- 2. Kliknij obok nazwy użytkownika (pojawią się dodatkowe ustawienia)
- 3. Wprowadź nową nazwę użytkownika oraz e-mail. Jeżeli masz FIBARO ID wpisz ten sam e-mail, który jest używany przez konto
- 4. Ustaw PIN alarmowy

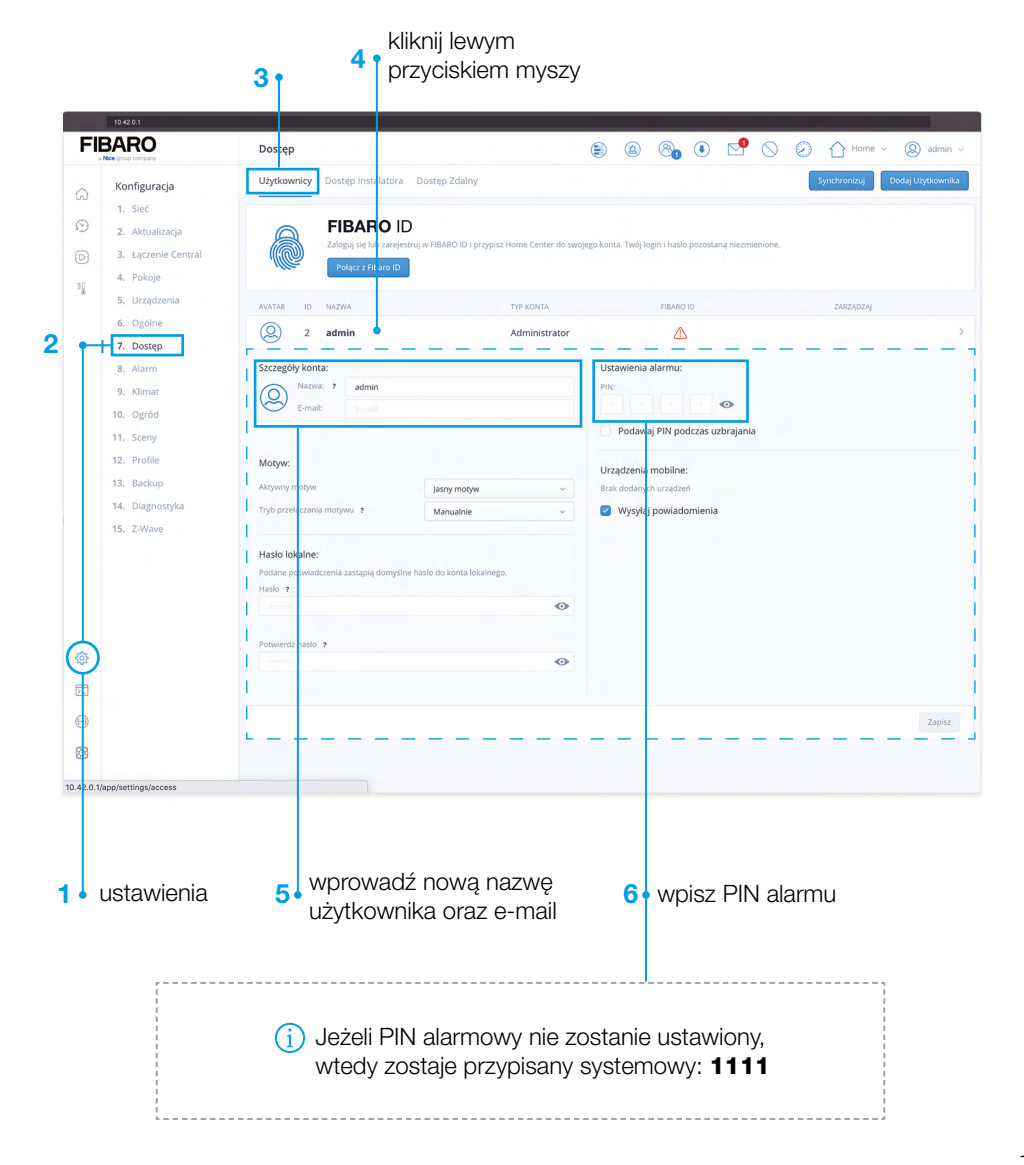

## Ustaw hasło lokalne dla użytkownika

- 1. Wprowadź nowe hasło lokalne
- 2. Kliknij "Zapisz"

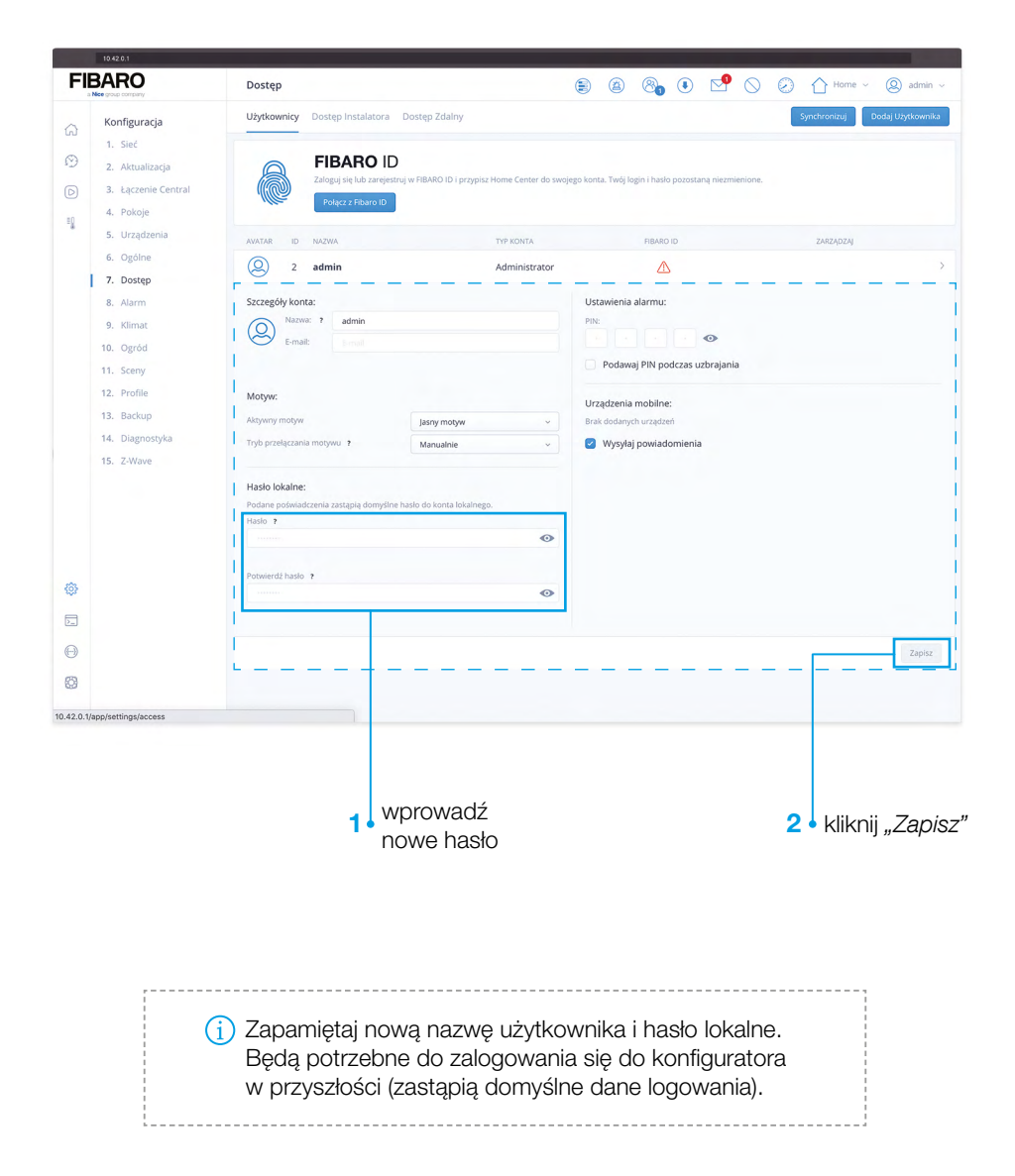

## Zmiana sieci Wi-Fi - przełączenie się na domową

- 1. Przejdź do ustawień 🔅 → Sieć
- 2. Kliknij "Wyszukaj i połącz z siecią"

|                                                                                   | Sieć                                    | ۲ | 8 🖲 🕑 🚫 🛞 🏠 Horr                                  | e ~ 🔘 admir               |
|-----------------------------------------------------------------------------------|-----------------------------------------|---|---------------------------------------------------|---------------------------|
| Konfiguracja                                                                      | Status Połączenia<br>ROZŁĄCZONY         |   |                                                   |                           |
| <ul> <li>B. Łączenie Central</li> <li>4. Pokoje</li> <li>5. Urządzenia</li> </ul> | Połączenie LAN<br>Status: WYŁĄCZONE     |   | Połączenie Wi-Fi<br>Status: WŁĄCZONE (ROZŁĄCZONY) |                           |
| 6. Ogólne<br>7. Dostęp                                                            | Typ połączenia sieciowego: ?<br>Wybierz | ~ | Typ połączenia sieciowego: ? Wyszuk               | aj i połącz z siecią<br>~ |
| 8. Alarm<br>9. Klimat                                                             | Adres IP:                               |   | Adres IP:                                         |                           |
| 10. Ogród<br>11. Sceny                                                            | Maska podsieci: ?                       |   | Maska podsieci: ?                                 |                           |
| 12. Profile<br>13. Backup                                                         | Brama sieciowa: ?                       |   | Brama sieciowa: 7                                 |                           |
| 14. Diagnostyka<br>15. Z-Wave                                                     | DNS 1: ?                                |   | DNS 1: ?                                          |                           |
| Ð                                                                                 | 0113.2. 7                               |   | UN3.2. 1                                          |                           |
|                                                                                   |                                         |   |                                                   | Za                        |

## 1 ustawienia

3 kliknij "Wyszukaj i …"

| Połącze<br>Skonfiguru | nie Wi-Fi<br>ji sieć bezprzewodową | X Połączenie '<br>Skonfiguruj sieć               | WI-FI<br>bezprzewodową                                                                          |
|-----------------------|------------------------------------|--------------------------------------------------|-------------------------------------------------------------------------------------------------|
| 0                     | n.04 B                             | Uwagat Po pomyślnym p<br>przeszukać sieć w poszu | olączeniu adres IP może się zmienić. Odwiedź find fibaro.com aby<br>kiwaniu nowego IP centrali. |
| 0 🤤 🚥                 | e,tens û                           | 🤶 moja sieć domowa                               | â                                                                                               |
| 0 1 m                 | a                                  | Haslo:                                           |                                                                                                 |
| о ⊕ не                | an ê                               |                                                  | 0                                                                                               |
| 0 🥆 w                 | un <b>û</b>                        |                                                  |                                                                                                 |
| 0.10 100              |                                    | Anuluj                                           | Wstecz Połącz                                                                                   |
| 0 🤤 m                 | n, forest 🔒                        | -                                                | nioz boolo <b>4</b> kliknii <i>Dolooz</i> "                                                     |
| o 🔶 moja              | sieć domowa                        | •1 wybierz                                       |                                                                                                 |
| 0 9 m                 | 000212 Û                           | -                                                |                                                                                                 |
| Anuluj                |                                    | ⊿ej"<br>∠kliknij <i>"Dalej</i> "                 | <ul> <li>Dioda centrali</li> <li>zmieni swój kolor</li> <li>z czerwonego na zielony</li> </ul>  |

# VII Rejestracja FIBARO ID

Zarejestruj swoje konto na FIBARO ID aby móc kontrolować dom z dowolnego miejsca na ziemi i ze swojego smartphonu

#### Krok 1

W przeglądarce otwórz stronę dom.fibaro.com

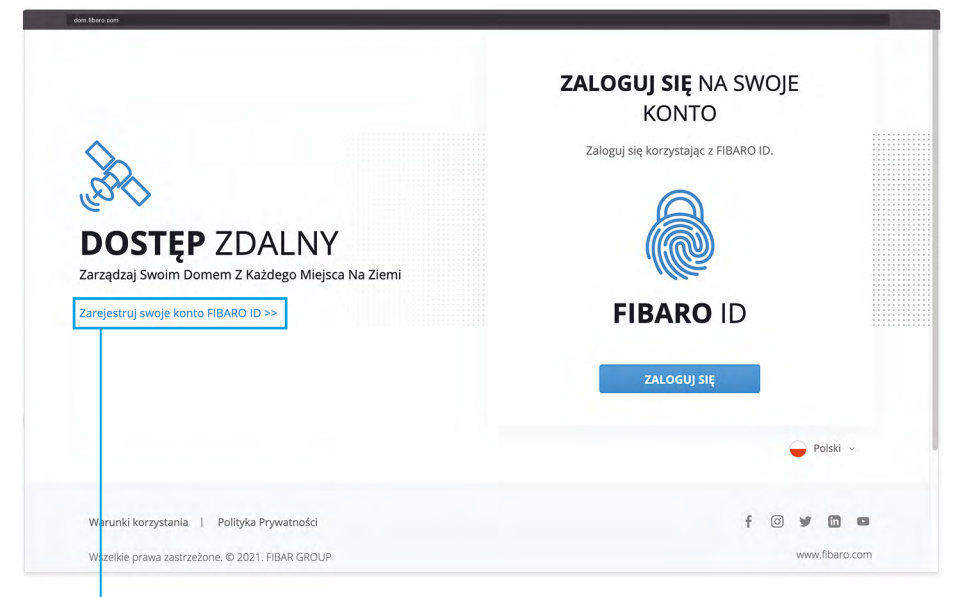

1 kliknij "Zarejestruj swoje ..."

## Krok 2

Utwórz swoje konto

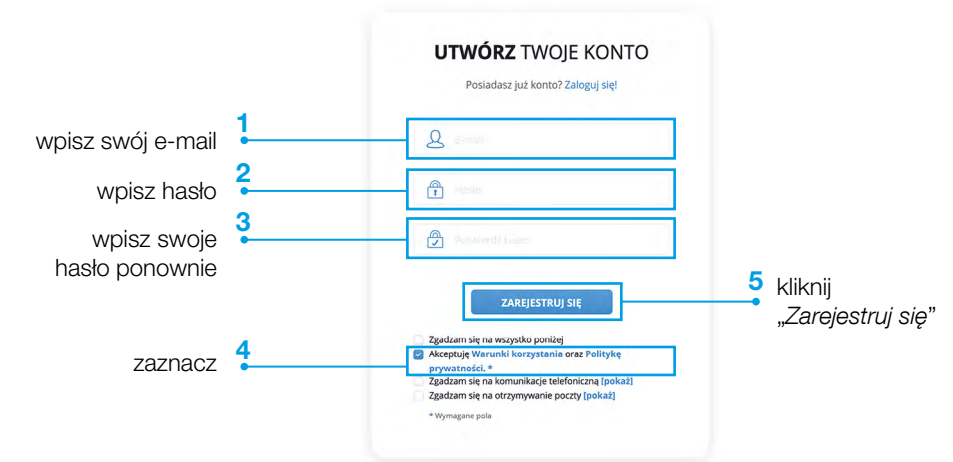

Po kliknięciu "Zarejestruj się" pojawi się informacja o wysłaniu e-maila z linkiem aktywacyjnym

| MAIL Z INSTRUKCJAMI                                                                                                    |                            |
|----------------------------------------------------------------------------------------------------|----------------------------|
|                                                                                                    |                            |
| Zanim się zalogujęsz, musisz potwierdzić swój adres e-<br>mail, klikając link przesłany Witaj w FIBARO ID w<br>wiadomości powitalnej na adres e-mail podany<br>podczas rejestracji. |                            |
| ZAMKNIJ                                                                                                    | kliknij " <i>Zamknij</i> " |

## Krok 4

Kliknij link aktywacyjny (potwierdzający) utworzenie konta FIBARO ID

## Krok 5

Po kliknięciu linku aktywacyjnego, pojawi się strona "Dane i prywatność" kliknij "Dalej"

| FIBARO                                                    | D                                                                                                    | Zarządzaj swol                                                                                                    | m kontern |                                |
|-----------------------------------------------------------|----------------------------------------------------------------------------------------------------|----------------------------------------------------------------------------------------------------|-----------|--------------------------------|
|                                                           | Ś                                                                                                    |                                                                                                    |           |                                |
| Dzięł<br>Ki<br>https://id.cloud.fibaro                    | kujemy za utworzenie<br>liknij przycisk poniżej, aby potw<br>o.com/registration/activation/<br>s3OE5zMUU3d3                                                                                                    | konta FIBARO ID<br>ierdzić adres e-mail<br>ejF3amFjTUVIZjdsZm5JZDRrc<br>iQ=                                                                      | 3E2MG     | <br>kliknij<br>link aktywacyjn |
| Dzięł<br>Ki<br>https://id.cloud.fibarc<br>Masz pytania do | kujemy za utworzenie<br>liknij przycisk poniżej, aby potw<br>o.com/registration/activation/<br>s3OE5zMUU3d3<br>atyczące Fibaro ID? Obejrzyj na                                                                                     | konta FIBARO ID<br>lerdzić adres e-mail<br>off3amF[7]UVI2jdsZm5J2DRrc<br>Qe<br>sz wideo tutorial i sprawdź FA4                                   | BE2MG     | kliknij<br>link aktywacyjn     |
| Dzięł<br>Ki<br>https://id.cloud.fibarc<br>Masz pytania do | kujemy za utworzenie<br>liknij przyciak poniże, aby potw<br>o.com/registration/activiatów<br>si 3055xMUU3d<br>byczące Fibaro ID? Obejrzy na<br>Warucki korzystania i Palitył<br>z 2018. PIBAR GROUP S.A. Wzasik<br>sowa fibaro.com | konta FIBARO ID<br>erdzić adres e-mal<br>ejF3amFjTUViZjdsZm5JZDRrc<br>Qe<br>az video tutorial i spravdž FAI<br>a Pryvatodd<br>e prava zakrzatone | 3822MG    | kliknij<br>link aktywacyjn     |

## Krok 6

Twoje konto zostało utworzone

# VIII Dodanie centrali do konta FIBARO ID

#### Krok 1

W przeglądarce otwórz stronę dom.fibaro.com

#### Krok 2

Zaloguj się podając dane FIBARO ID (e-mail oraz hasło)

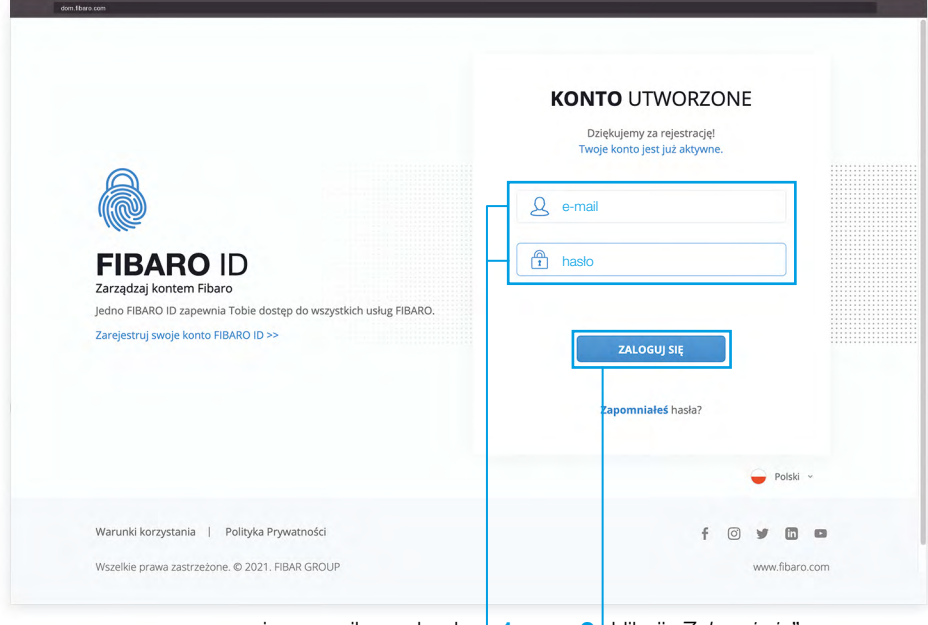

wpisz e-mail oraz hasło 4 1 24 klik

## 2 kliknij "*Zaloguj się*"

## Krok 3

Po zalogowaniu kliknij "*Więcej*"

| FIBARO ID                   |        |                                                                                                    | 🍚 Polski 👻 🕲 Wyloguj się |
|-----------------------------|--------|----------------------------------------------------------------------------------------------------|--------------------------|
| <sup>Imię</sup><br>Nazwisko | USŁUGI |                                                                                                    |                          |
| przyklad@gmail.com          | (Ang.  | DOSTĘP ZDALNY<br>Skonfiguruj dostęp do Twojego                                                     |                          |
| MENU                        |        | inteligentnego domu z dowolnego miejsca na<br>świecie.                                             | Więcej                   |
| Ustawienia konta            | 63     | FIBARO DESK                                                                                        |                          |
| Usługi                      |        | Potrzebujesz pomocy w konfiguracji<br>systemu? Opisz swój problem i zaczekaj na<br>nasze wsparcie. | Więcej                   |
| D                           |        |                                                                                                    | Więcej                   |

Dodaj centralę

| B. della contra | odaj Home Center Przenieś Konfigurację |               |             |          |  |
|-----------------|----------------------------------------|---------------|-------------|----------|--|
| ТҮР             | NAZWA                                  | UDOSTĘPNIANIE | UPRAWNIENIA | 1.087.8  |  |
| Odéwież Status  |                                        |               |             | <br>0.00 |  |

kliknij "Dodaj Home Center"

# Krok 5

1. Uzupełnij dane Home Center, znajdziesz je na spodzie centrali (patrz strona 10)

|   |                                                                                                    |                                                                 | 0001jan.kowalski00001@gmail.com               |
|---|----------------------------------------------------------------------------------------------------|-----------------------------------------------------------------|-----------------------------------------------|
|   | DODAJ HOME CENTER                                                                                                  |                                                                 |                                               |
|   | ZNAJDŹ POTRZEBNE INFORMACJE     Znajdź informacje, których potrzebujesz     Center. Sprawdź gdzie możesz je znależ | : Nr Seryjny, Adres MAC, umieszczone na naklejce pod spode<br>2 | m urządzenia lub na ekranie konfiguracji Home |
| - | WPISZ NUMER SERYJNY<br>HC3L-00000165                                                                               |                                                                 |                                               |
|   | WPISZ ADRES MAC     AC : 17 : 02                                                                                   | : 2D : 56 : A0                                                  |                                               |
|   | Powrót Do Listy HC                                                                                                 |                                                                 | Doda) Home Center                             |
|   |                                                                                                    |                                                                 |                                               |

3. Kliknij "OK"

| Sukces                                             |    |                       |
|----------------------------------------------------|----|-----------------------|
| Twoje urządzenie Home Center 3 Lite zostało dodane |    |                       |
|                                                    | Ok | kliknij " <i>Ok</i> " |

# IX Dodawanie urządzeń

## Krok 1

Zaloguj się do interfejsu konfiguracyjnego

- 1. W przeglądarce otwórz stronę find.fibaro.com
- 2. Wpisz dane logowania podane przy zakładaniu konta w interfejsie konfiguracyjnym **(strona 15)**

#### Krok 2

- 1. Przejdź do ustawień ♦ Urządzenia → Z-Wave
- 2. Kliknij 🛨 aby dodać urządzenie

|               | <b>3 •</b> kliknij <i>"Z</i> -1        | Wave"         | 4 • klikn             | ij"+"                                                                                                    |
|---------------|----------------------------------------|---------------|-----------------------|----------------------------------------------------------------------------------------------------|
| dom there com | Urządzenia                             | ۵ (۱          | ®₀ • <sup>●</sup> ○ C | ) 🏠 Home - 🛞 Jar                                                                                                    |
|               | Wszystkie ZWWY Inne<br>KONK O O KOWK O | 2014 POR(\$ 0 | Pokaz ukryo 💽 🦲 S     | auka) Vusyskie Okaren Okaren Berger Berger B |

1 ustawienia

#### Krok 3

Zobacz jak przygotować urządzenie do instalacji Czujnik Ruchu - **strona 28** Czujnik Otwarcia Drzwi i Okien - **strona 30** Czujnik Dymu - **strona 32** Czujnik Zalania - **strona 34** Inteligentna Wtyczka - **strona 36** Głowica Termostatyczna - **strona 38** 

Kliknij "Rozpocznij dodawanie"

| Doda<br>Konfig | <b>aj urządzenie</b><br>uracja trybu dodawania urządzenia Z-Wave                                                                         | ×             |
|----------------|----------------------------------------------------------------------------------------------------|---------------|
| <b>G</b> WAVE  | Urządzenie znajduje się daleko od Home Center     NWI - Network-Wide Inclusion     Dodawaj w trybie security jeśli urządzenie so wspiera |               |
|                | Wybierz Home Center: HC3L-00000165 (master)                                                                                              |               |
|                | Czas trwania trybu nauki: 🗕 30 s 🔸                                                                                                    |               |
| Anuluj         |                                                                                                    | Rozpocznij do |

#### Krok 5

- W urządzeniu kliknij szybko 3 razy przycisk dodawania (zobacz gdzie znaleźć przycisk każdego urządzenia patrz krok 3)
- 2. Rozpocznie się proces dodawania urządzenia do systemu

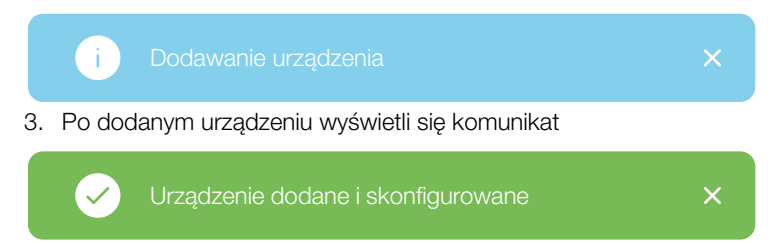

4. Możesz zmienić nazwę urządzenia klikając w nazwę oraz przypisać do pomieszczeń

| POKC<br>De<br>De | ာ် ခု<br>efault Room | 2         |               |                                    |                                    |                   |
|------------------|----------------------|-----------|---------------|------------------------------------|------------------------------------|-------------------|
| De               | efault Room          | Y         |               |                                    |                                    |                   |
| De               |                      |           | 100 %         | $\odot$                            |                                    | >                 |
|                  | efault Room          | ~         | 100 N         | 0                                  |                                    | >                 |
| a De             | efault Room          | ~         | 100 %         | 0                                  | Ŵ                                  | >                 |
| De               | efault Room          | ~         | 93 %          | 0                                  |                                    | >                 |
| De               | efault Room          | ~         | 93 %          | 0                                  |                                    | >                 |
|                  | kliknii h            | <u> </u>  | /brać         |                                    |                                    |                   |
|                  |                      | kliknij k | kliknij by wy | kliknij by wybrać<br>pomieszczenie | kliknij by wybrać<br>pomieszczenie | kliknij by wybrać |

# X Ustawienie pokoi

#### Dodawanie pokoi

## Krok 1

Logowanie do FIBARO ID

- 1. W przeglądarce otwórz stronę dom.fibaro.com
- 2. Zaloguj się podając dane FIBARO ID (e-mail oraz hasło)

|                                                                                                    | KONTO UTWORZONE<br>Dziękujemy za rejestracjęł<br>Twoje konto jest już aktywne. |
|----------------------------------------------------------------------------------------------------|--------------------------------------------------------------------------------|
|                                                                                                    | e-mail                                                                         |
| FIBARO ID<br>Zarządzaj kontem Fibaro                                                                      | haslo                                                                          |
| Jedno FIBARO ID zapewnia Tobie dostęp do wszystkich usług FIBARO.<br>Zarejestruj swoje konto FIBARO ID >> | ZALOGUJ SIĘ                                                                    |
|                                                                                                    | Zapomniałeś hasła?                                                             |
|                                                                                                    | 🍚 Polski 🗸                                                                     |
| Warunki korzystania   Polityka Prywatności                                                                | f 🖸 🐓 🖬 🗖                                                                      |
|                                                                                                    |                                                                                |

## Krok 2

Kliknij "Otwórz" przy wybranej centrali

|       | ND FIBARO                   |               |              | 🚴 Dostęp Zdalny 🥣 Polski |
|-------|-----------------------------|---------------|--------------|--------------------------|
| LISTA | LISTA LOKALNYCH HOME CENTER |               | 🕜 Zobacz, ju |                          |
| ТҮР   |                             | NUMER SERYJNY | ADRES IP     |                          |
|       | FIBARO Home Center 3 Lite   | HC3L-00000165 | 10.1.10.01   | Otwórz                   |

1 kliknij "Otwórz'

Dodaj pokój

- 1. Przejdź do ustawień 🔅 → Pokoje
- 2. Kliknij "Dodaj pokój"

3 • kliknij "Dodaj pokój"

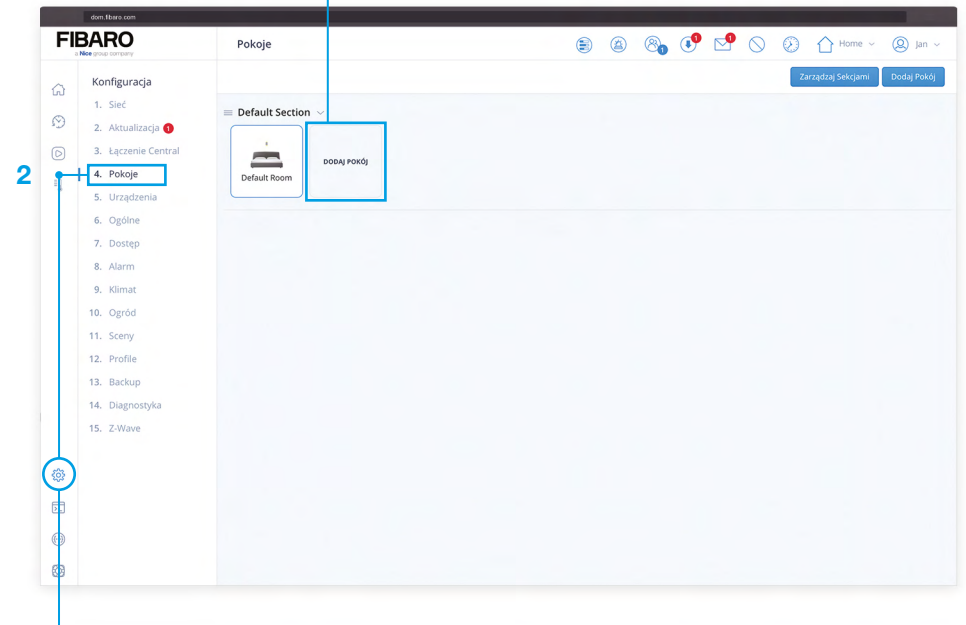

1 Justawienia

Nadaj nazwę i kategorię pokoju

- 1. Wpisz nazwę pokoju
- 2. Wybierz kategorię dla pokoju
- 3. Wybierz ikonę dla pokoju
- 4. Kliknij "Zapisz"

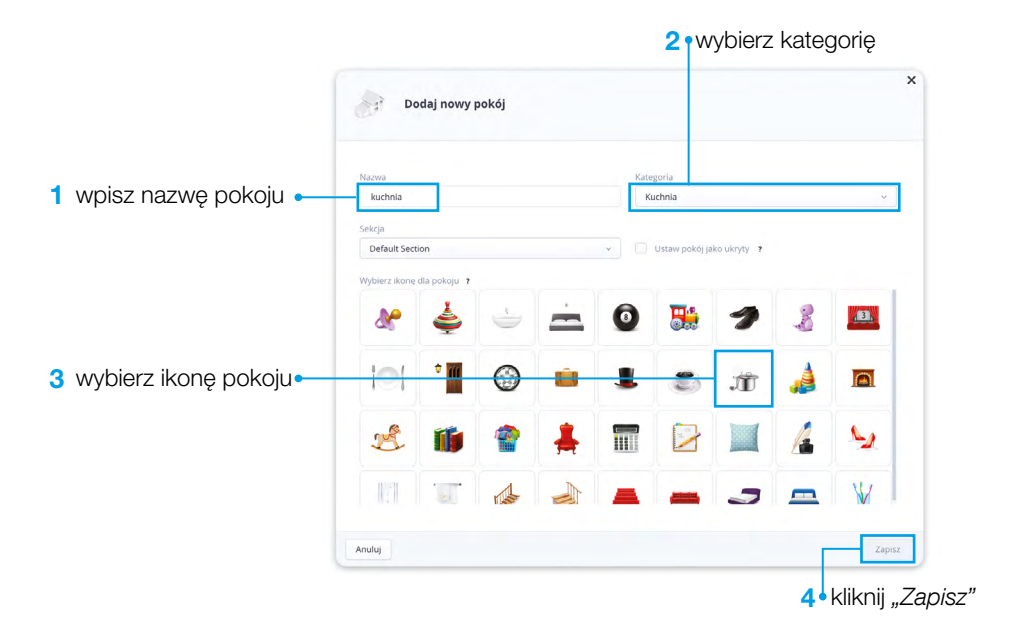

Dodanie urządzeń do pokoi

- 1. Przejdź do ustawień 🔅 → Urządzenia
- 2. Kliknij "Dodaj pokój"
- 3. Wybierz z rozwijanej listy nazwę pokoju dla wybranego urządzenia

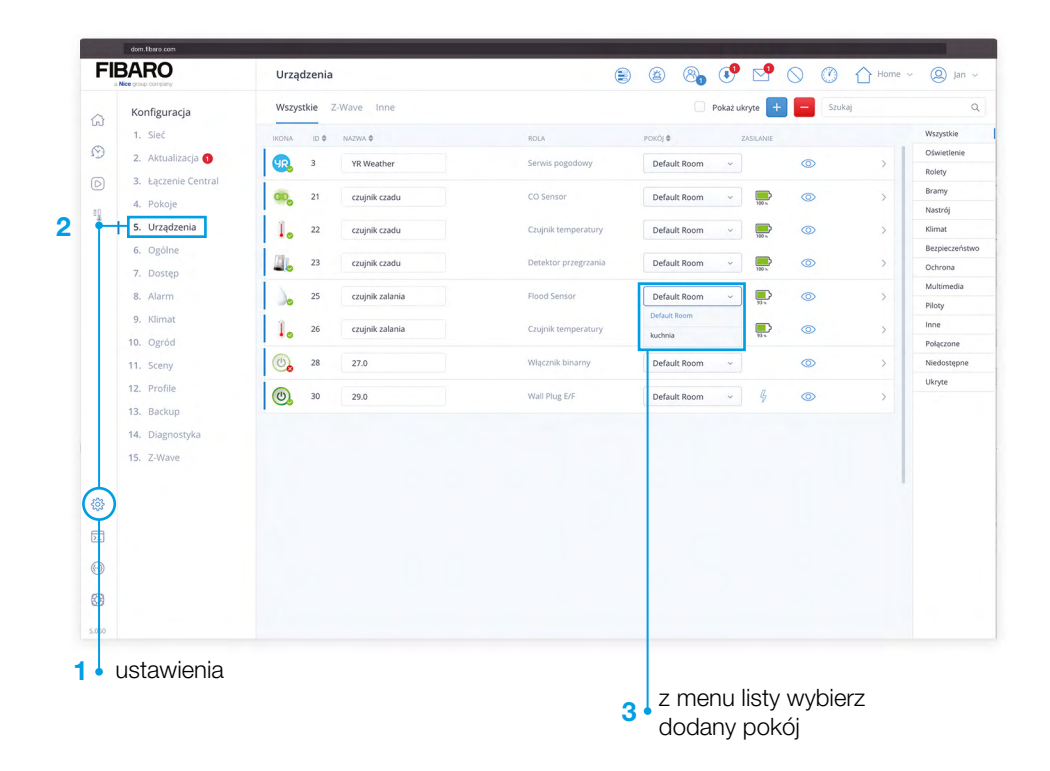

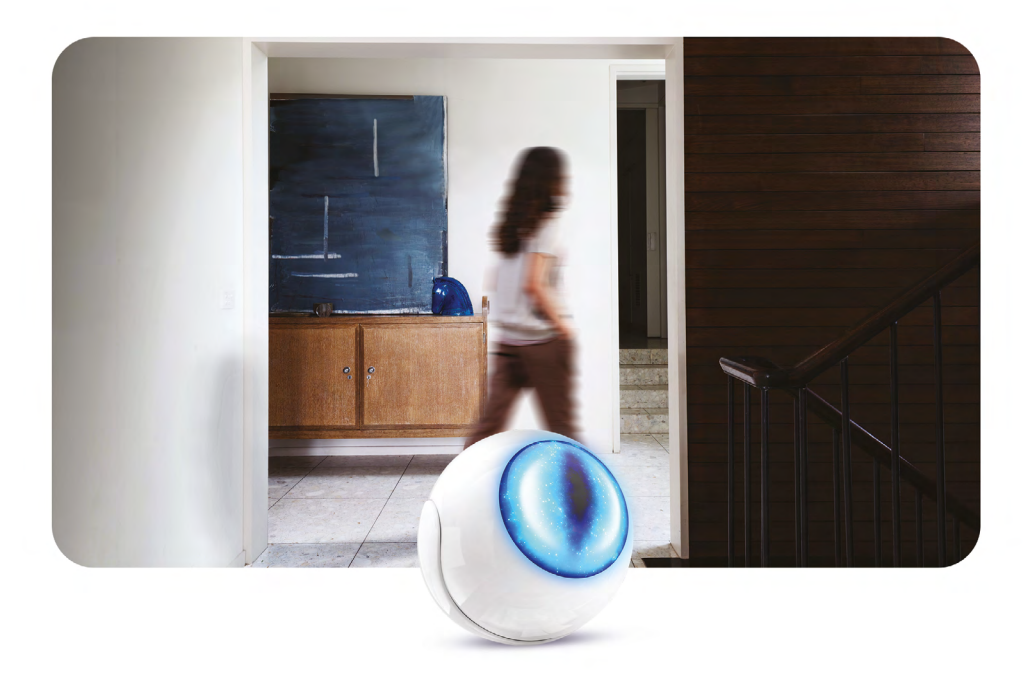

# **Czujnik Ruchu - Motion Sensor**

Bezprzewodowy, perfekcyjnie zaprojektowany czujnik, który może uzależnić zachowanie naszego domu od wykrytego ruchu, temperatury i natężenia światła\*.

#### W zestawie:

- Czujnik Ruchu (Motion Sensor)
- uchwyt
- części montażowe (dwustronna naklejka, śruba montażowa)
- bateria CR123A (3,6V)
- instrukcja

#### Do instalacji Czujnika Ruchu potrzebujesz:

- skonfigurowaną centralę Home Center 3 Lite
- Czujnik Ruchu (Motion Sensor)
- komputer z dostępem do Internetu

Niezbędne jest dodanie urządzenia do strefy alarmowej. **Przejdź do strony 44.** 

\* tylko, gdy zostanie skonfigurowany na centrali

# Opis urządzenia

## Elementy produktu

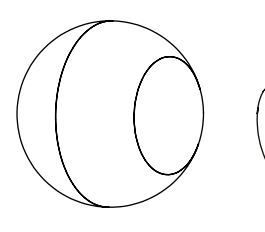

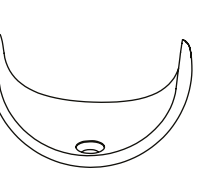

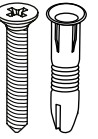

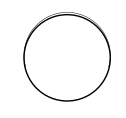

Czujnik Ruchu

uchwyt

śruba montażowa

dwustronna naklejka

# Przygotowanie urządzenia do instalacji

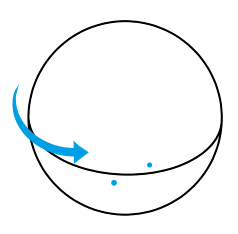

Krok 1 Otwórz obudowę, obracając pokrywę przeciwnie do ruchu wskazówek zegara

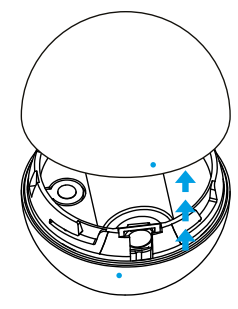

**Krok 2** Zdejmij pokrywę

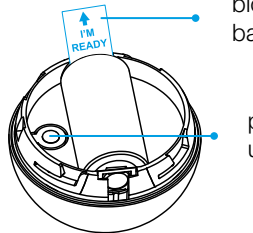

blokada baterii

> przycisk dodawania urządzenia

Krok 3 Zdejmij blokadę baterii

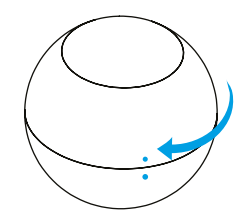

Po dodaniu urządzenia Zamknij pokrywę, obracając ją zgodnie z ruchem wskazówek zegara

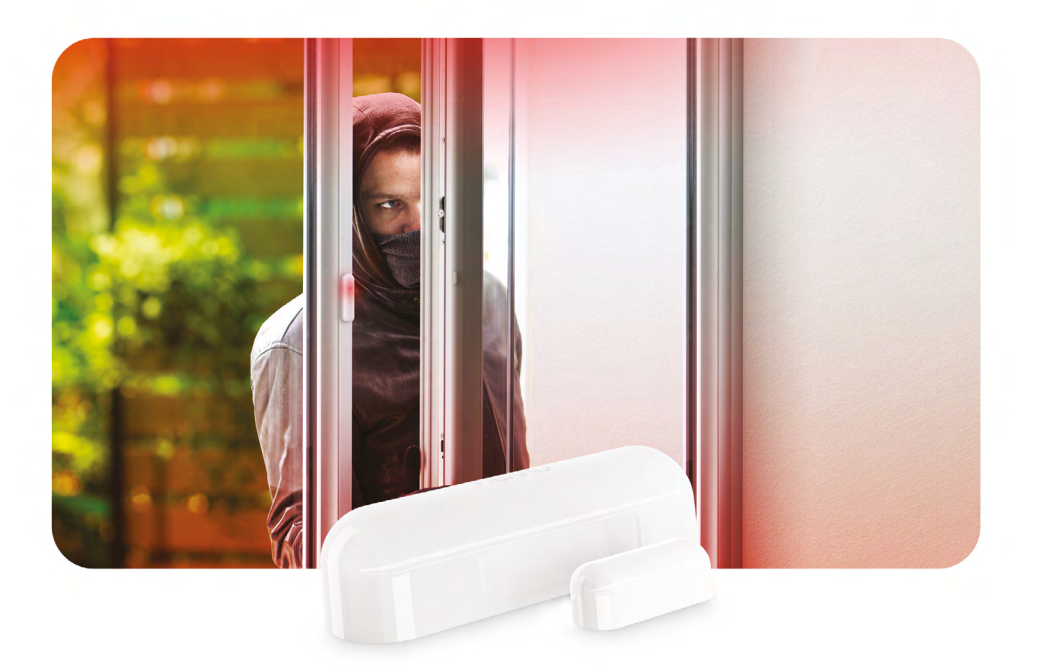

# Czujnik Otwarcia Drzwi i Okien - Door / Window Sensor

Bezprzewodowy czujnik, który monitoruje stan otwarcia okien i drzwi, dbając o Twoje bezpieczeństwo. Każde otwarcie okna czy drzwi może uruchomić alarm w aplikacji oraz wysłać powiadomienie na Twój telefon, co pozwoli na natychmiastową reakcję w przypadku włamania\*.

#### W zestawie:

- Czujnik Otwarcia Drzwi i Okien (Door/ Window Sensor) (z naklejką montażową)
- magnes (z naklejką montażową)
- bateria CR123A (3,6V)
- instrukcja

#### Do instalacji czujnika otwarcia drzwi i okien potrzebujesz:

- skonfigurowaną centralę Home Center 3 Lite
- Czujnik Otwarcia Drzwi i Okien (Door/ Window Sensor)
- magnes
- komputer z dostępem do Internetu

Niezbędne jest dodanie urządzenia do strefy alarmowej. **Przejdź do strony 44.** 

\* tylko, gdy zostanie skonfigurowany na centrali

# Opis urządzenia

## Elementy produktu

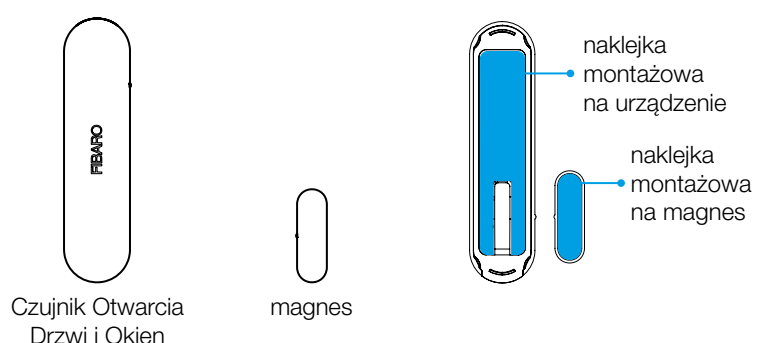

# Przygotowanie urządzenia do instalacji

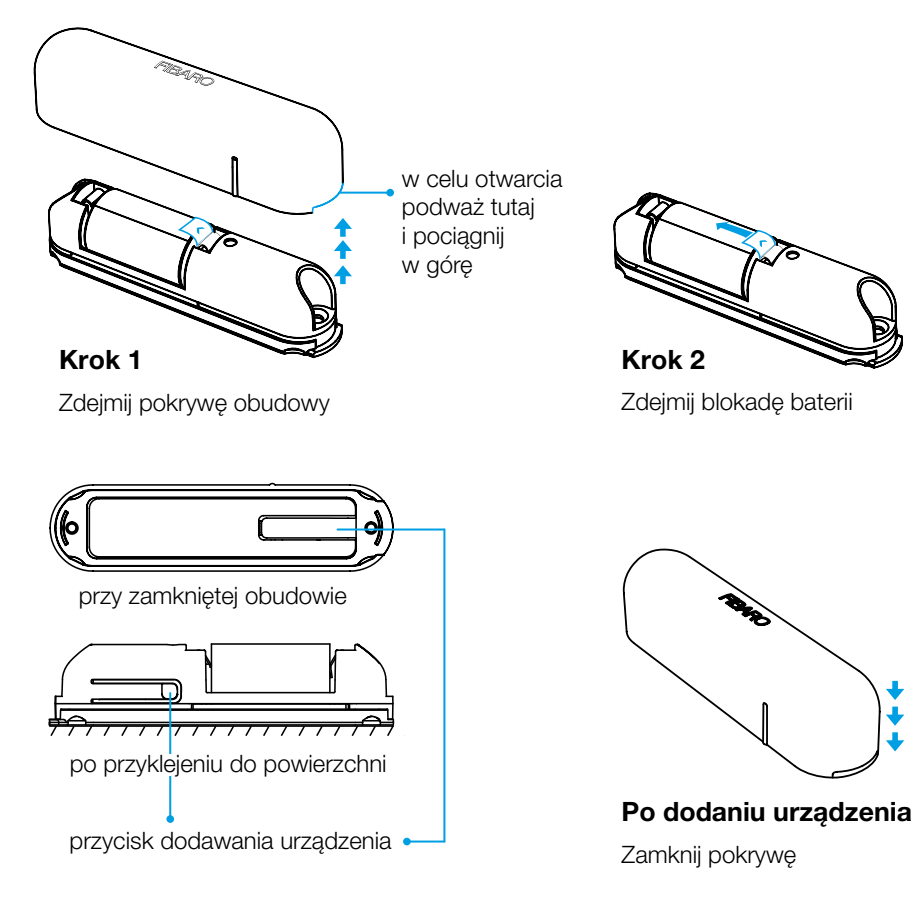

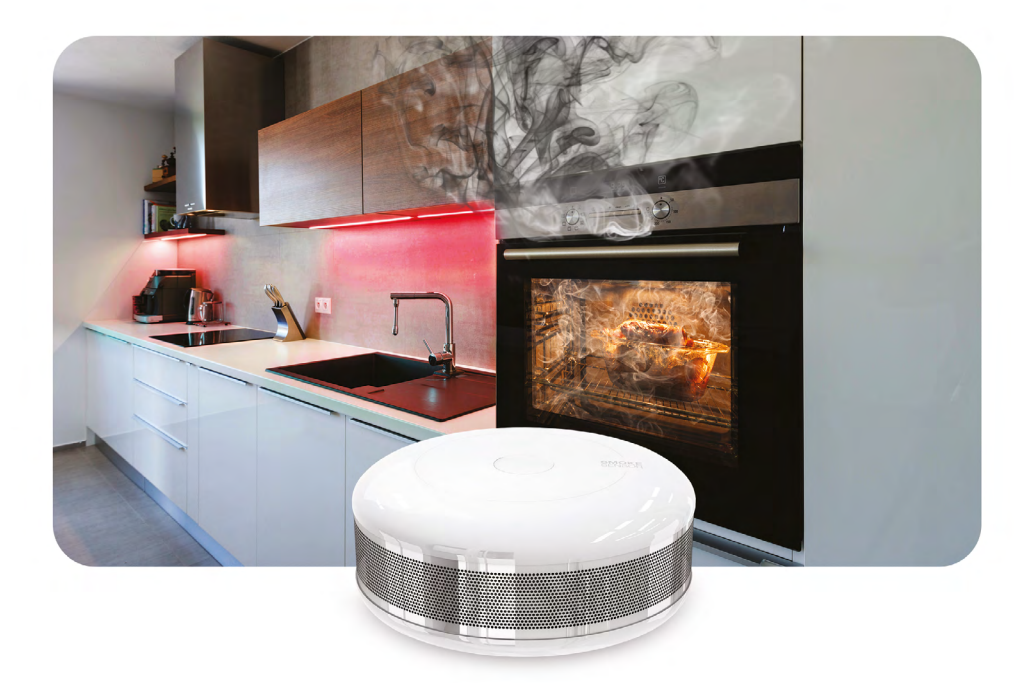

# Czujnik Dymu - Smoke Sensor

Niezwłocznie po wykryciu dymu włączy alarm w aplikacji, wyśle powiadomienie na Twój telefon\* oraz uruchomi sygnał dźwiękowy, dając Ci możliwość szybkiej reakcji na zagrożenie.

#### W zestawie:

- Czujnik Dymu (Smoke Sensor)
- bateria CR123A (3,6V)
- instrukcja

#### Do instalacji czujnika dymu potrzebujesz:

- skonfigurowaną centralę Home Center 3 Lite
- Czujnik Dymu (Smoke Sensor)
- komputer z dostępem do Internetu

\* tylko, gdy zostanie skonfigurowany na centrali

# Opis urządzenia

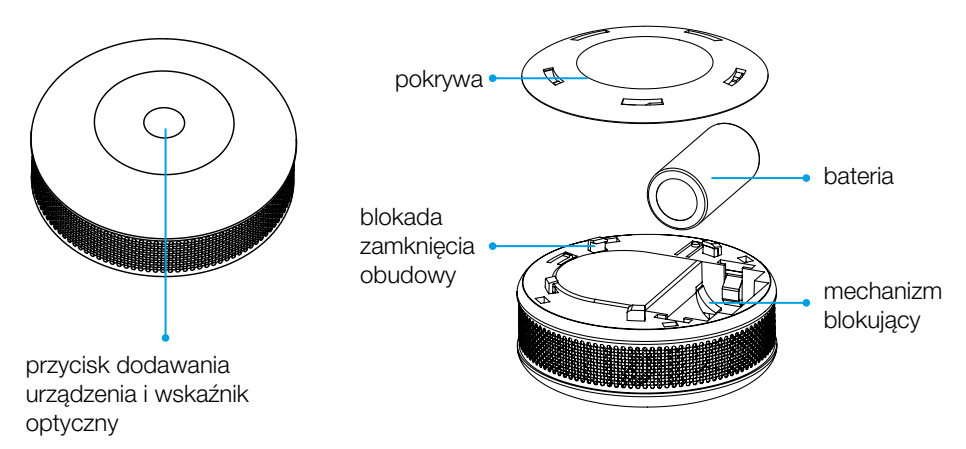

# Przygotowanie urządzenia do instalacji

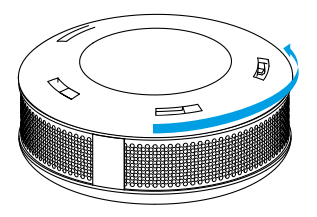

#### Krok 1

Otwórz obudowę, obracając pokrywę przeciwnie do ruchu wskazówek zegara

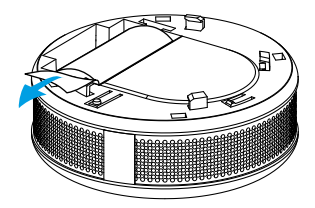

Krok 3 Zdejmij blokadę baterii

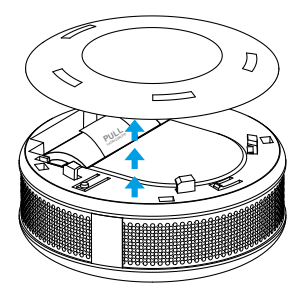

**Krok 2** Zdejmij pokrywę

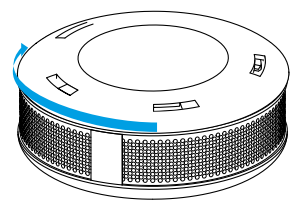

Krok 4

Zamknij pokrywę, obracając ją zgodnie z ruchem wskazówek zegara

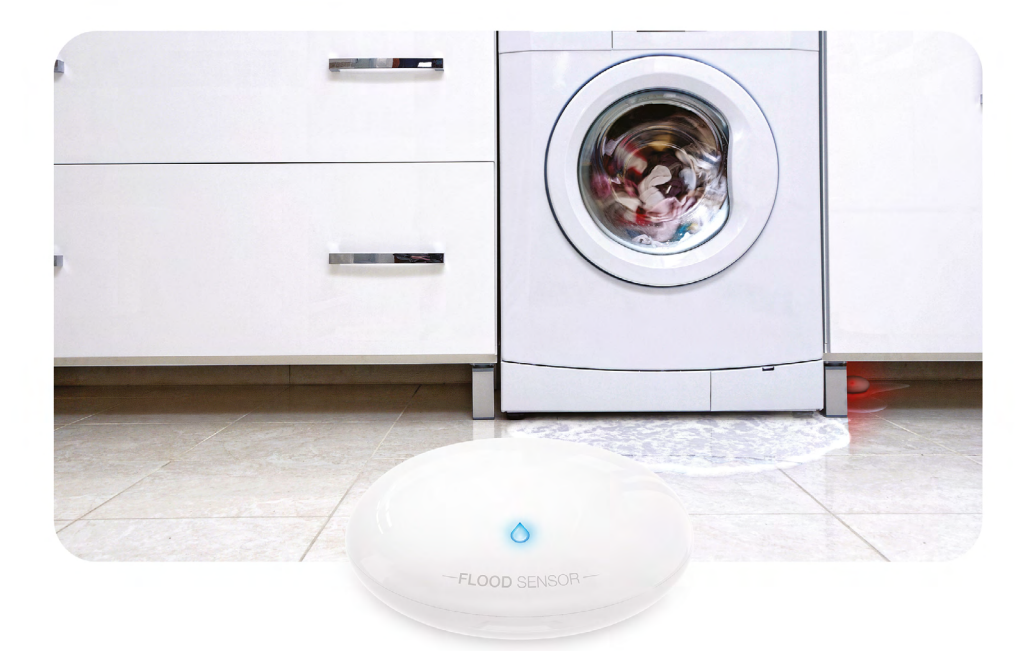

# Czujnik Zalania - Flood Sensor

Bezprzewodowy, niezawodny Czujnik Zalania, który chroni Twój dom przed wszelkimi wyciekami wody\*.

## W zestawie:

- Czujnik Zalania (Flood Sensor)
- bateria CR123A (3,6V)
- instrukcja

## Do instalacji czujnika zalania potrzebujesz:

- skonfigurowaną centralę Home Center 3 Lite
- Czujnik Zalania (Flood Sensor)
- komputer z dostępem do Internetu

\* tylko, gdy zostanie skonfigurowany na centrali

# Przygotowanie urządzenia do instalacji

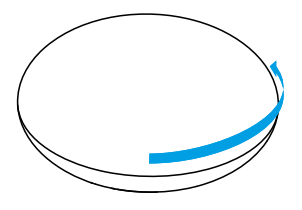

#### Krok 1

Otwórz obudowę, obracając pokrywę przeciwnie do ruchu wskazówek zegara

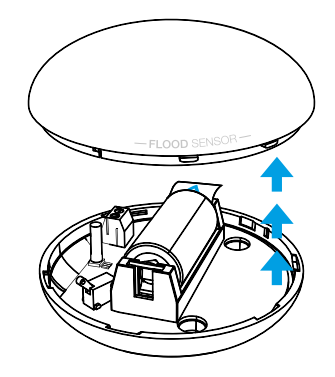

**Krok 2** Zdejmij pokrywę

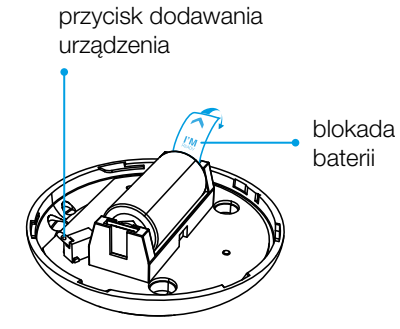

**Krok 3** Zdejmij blokadę baterii

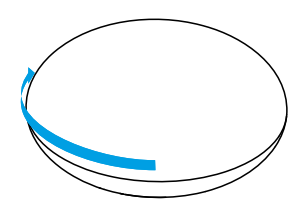

#### Po dodaniu urządzenia

Zamknij pokrywę, obracając ją zgodnie z ruchem wskazówek zegara

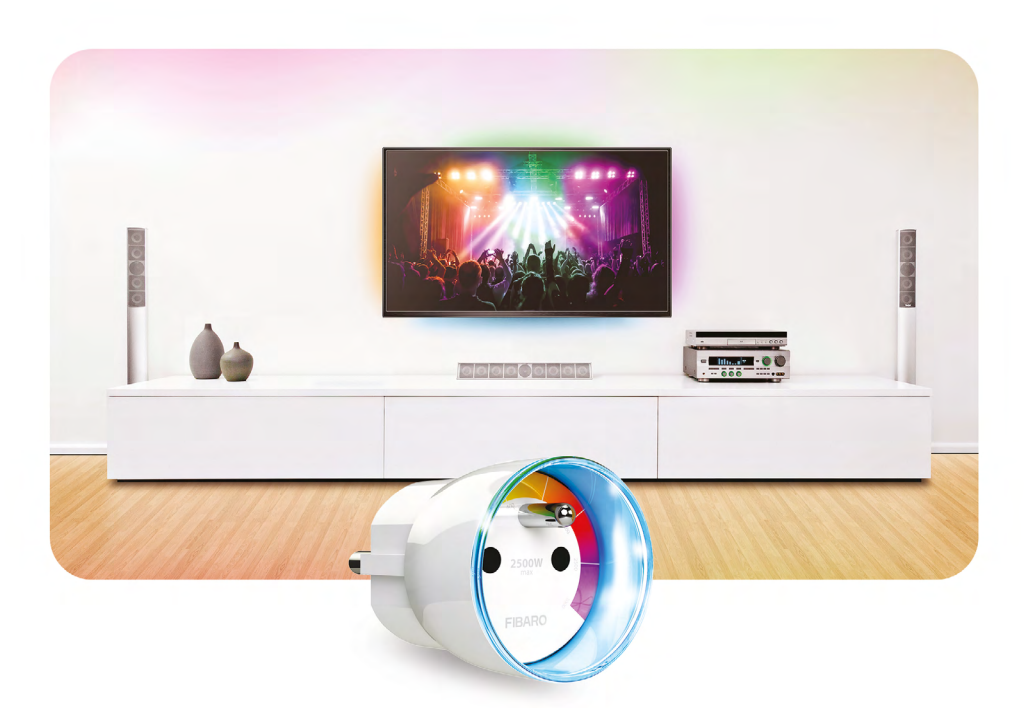

# Inteligentna Wtyczka - Wall Plug

Inteligentna Wtyczka z funkcją pomiaru energii, pozwalająca na zdalne włączanie i wyłączanie urządzeń elektrycznych w Twoim domu. Inteligenta Wtyczka to niezawodna odpowiedź na powracające często w godzinach pracy myśli "Czy żelazko w domu jest wyłączone?!". Dzięki naszej aplikacji, możesz to nie tylko sprawdzić, ale w razie potrzeby również zareagować i zdalnie wyłączyć zasilanie.

## W zestawie:

- Inteligentna Wtyczka (Wall Plug)
- instrukcja

#### Do instalacji Inteligentnej Wtyczki potrzebujesz:

- skonfigurowaną centralę Home Center 3 Lite
- gniazdo elektryczne
- Inteligentna Wtyczka (Wall Plug)
- komputer z dostępem do Internetu

# Przygotowanie urządzenia do instalacji

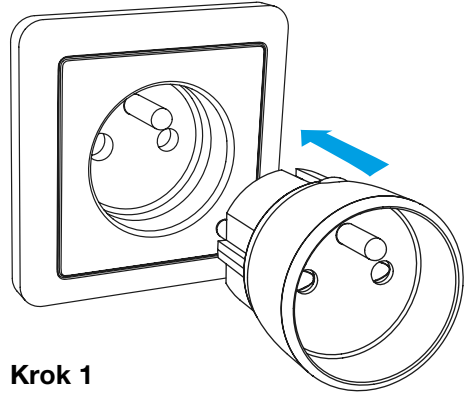

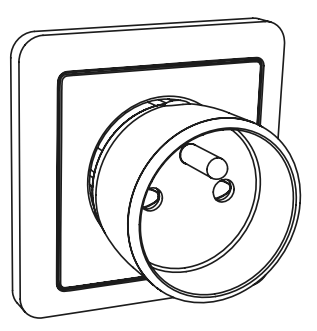

Podłącz urządzenie do gniazda elektrycznego

Obsługa Inteligentnej Wtyczki (Wall Plug) przy pomocy przycisku:

- 1x klik: włączenie/wyłączenie podłączonego urządzenia,
- 3x klik: dodawanie podłączonego urządzenia

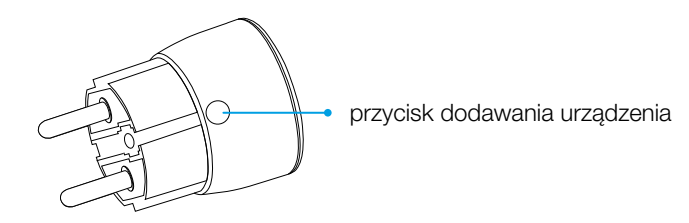

Pamiętaj! Przy pierwszym podłączeniu Inteligentnej Wtyczki (Wall Plug) do gniazda elektrycznego pierścień LED powinien zaświecić na czerwono.

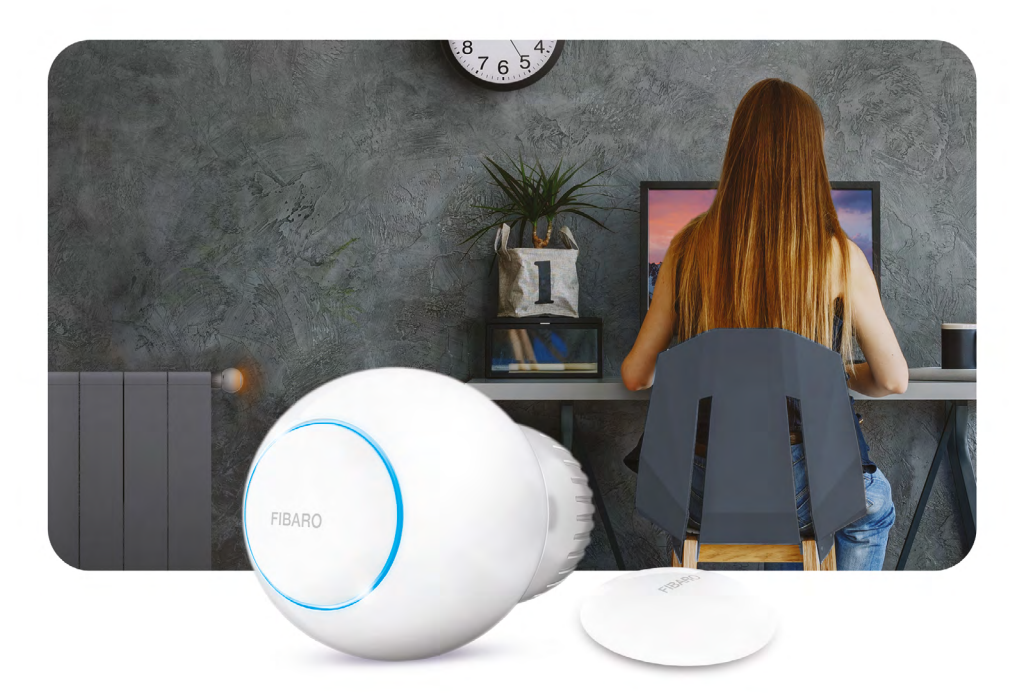

# **Głowica termostatyczna - The Heat Controller**

Inteligentna głowica termostatyczna, która kontroluje temperaturę w pomieszczeniu, wykorzystując wbudowany lub dodatkowy czujnik temperatury i automatycznie reguluje poziom ciepła, adekwatnie do indywidualnych preferencji użytkownika.

#### W zestawie:

- Głowica Termostatyczna (The Heat Controller)
- zewnętrzny czujnik temperatury
- adaptery do zawóru Danfoss RTD-N oraz Danfoss RA-N
- kluczyk
- instrukcja

## Do instalacji Głowicy Termostatycznej potrzebujesz:

- skonfigurowaną centralę Home Center 3 Lite
- Głowica Termostatyczna (The Heat Controller)
- kluczyk
- zewnętrzny czujnik temperatury
- komputer z dostępem do Internetu

# Opis urządzenia

# Elementy produktu

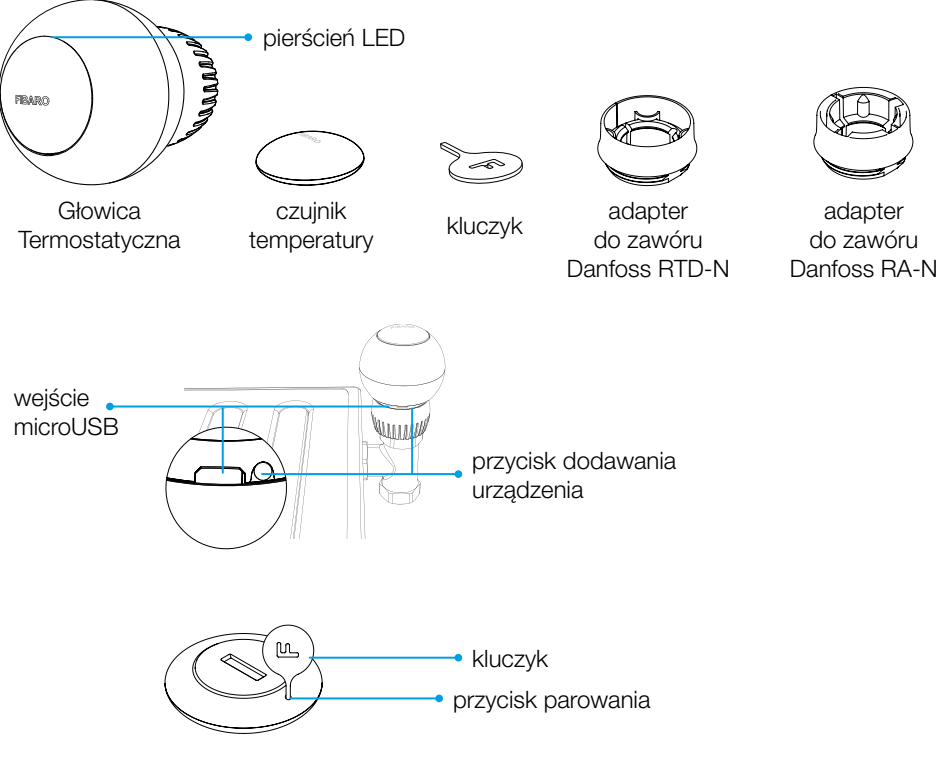

# Przygotowanie urządzenia do instalacji

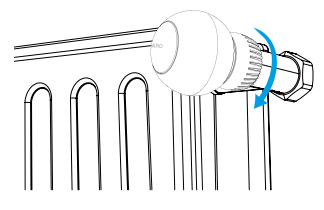

#### Krok 1

Zamontuj urządzenie na zaworze i dokręć pierścień mocujący obracając go zgodnie z ruchem wskazówek zegara.

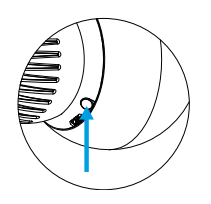

# Krok 2

Naciśnij trzykrotnie przycisk dodawania

# XII Miejsce instalacji urządzeń

#### Czujnik Zalania - Flood Sensor

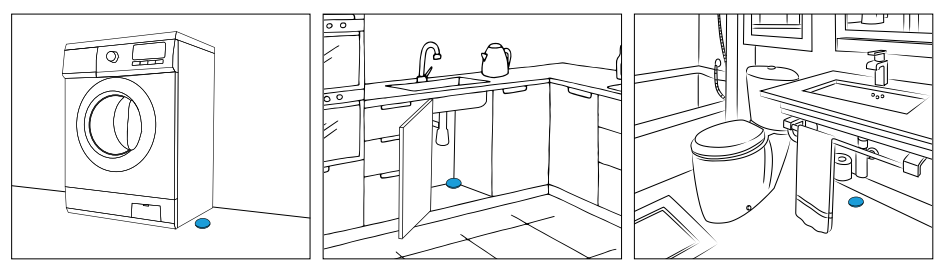

Sensor należy umieścić na powierzchni zagrożonej zalaniem. Trzy elektrody na spodzie urządzenia powinny równomiernie dotykać powierzchni.

Flood Sensor powinien znajdować się tylko na nieprzewodzących powierzchniach.

#### Czujnik Ruchu - Motion Sensor

Zaleca się montaż urządzenia w narożnikach pomieszczeń bądź prostopadle do weiść. Ruchome obiektv lub przemieszczające się masy powietrza i ciepła w obszarze detekcji urządzenia mogą spowodować występowanie fałszywych alarmów.

Należy unikać montażu w pobliżu grzejników, klimatyzatorów i okien.

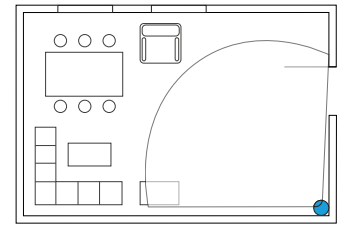

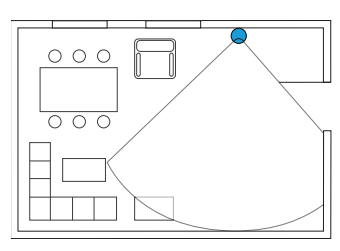

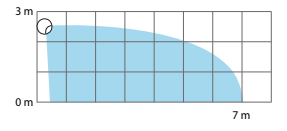

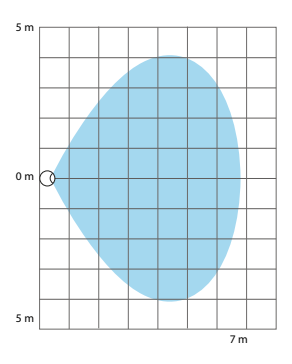

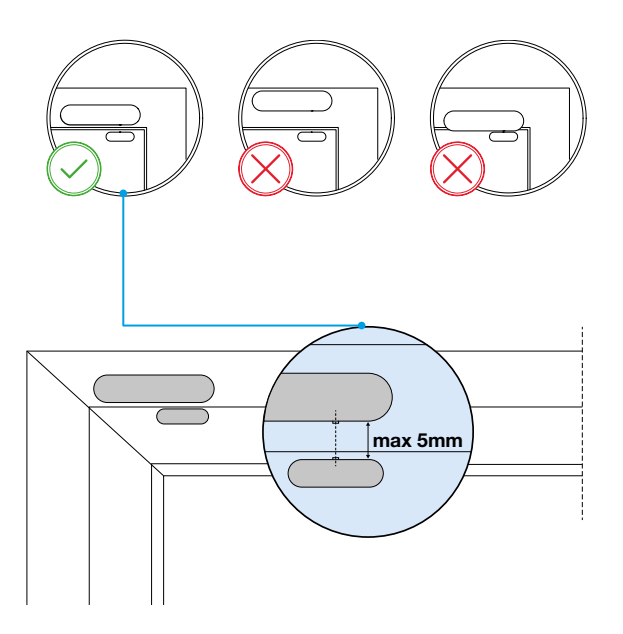

Urządzenie należy przykleić do ramy drzwi/okna. Magnes natomiast do ruchomej części drzwi/okna, nie dalej niż 5 mm od urządzenia.

W celu uzyskania najlepszego zasięgu radia, nie rekomendujemy montowania urządzenia na metalowych powierzchniach.

Możliwy jest montaż urządzenia za pomocą wkrętów (nie są dołączone). Rekomendujemy użycie wkrętów 2,5mm x 16mm z łbem stożkowym o średnicy 5mm. Montaż magnesu za pomocą wkrętów nie jest możliwy - należy go przykleić.

#### Czujnik Dymu - Smoke Sensor

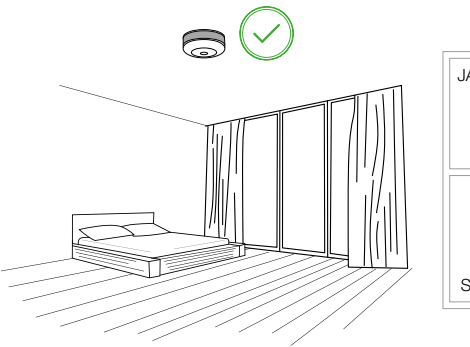

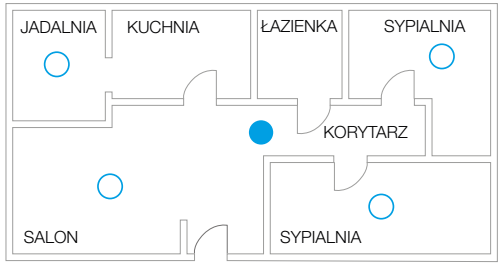

Minimum - 1 czujnik na każde piętro  Dla lepszej ochrony - dodatkowe czujniki w pomieszczeniach oprócz kuchni i łazienki

Wybierając miejsce instalacji należy upewnić się czy alarm dźwiękowy będzie dobrze słyszalny z innych pomieszczeń budynku. Zaleca się instalować urządzenie w pomieszczeniach już wykończonych i pomalowanych. Urządzenie instalować w odległości przynajmniej 1,5 m od klimatyzatorów. Nie instalować w miejscach nasłonecznionych. Zachować co najmniej 50 cm odstępu od lamp oświetleniowych. Nie instalować czujnika w miejscach narażonych na przeciągi. Nie instalować czujnika w miejscach gdzie naturalnie może występować dym lub para wodna np. nad piecami lub czajnikami.

Nie instalować urządzenia w miejscach, w których temperatura przekracza dopuszczalny zakres (0°C – 55°C). Na każdej kondygnacji powinien znajdować się co najmniej jeden czujnik. W przypadku tylko jednego czujnika na kondygnacji, najlepiej umieścić go w korytarzu prowadzącym do sypialni. Zaleca się instalację czujnika w każdym pomieszczeniu z wyjątkiem kuchni i łazienek. W standardowych pomieszczeniach do 60 m² wystarczy jeden czujnik, wyjątkiem są pomieszczenia w kształcie litery L lub o większej powierzchni.

Jeśli w pomieszczeniu znajdują się meble, zabudowania, lub wysokie ścianki, zaleca się umieścić większa liczbę czujników. Na standardowych korytarzach (do 3 m) zaleca się stosować czujniki dymu maksymalnie co 15 m. Jeżeli korytarz ma kształt litery L lub U, zaleca się instalacje na środku narożników. Czujniki nie mogą być pomalowane farbą lub zakryte meblami. Podczas instalacji na pochylonych sufitach, czujnik powinien być zainstalowany w pozycji poziomej. Przy nachyleniach większych niż 20 stopni, zalecana jest instalacja czujnika 50-100 cm od najwyższej części sufitu.

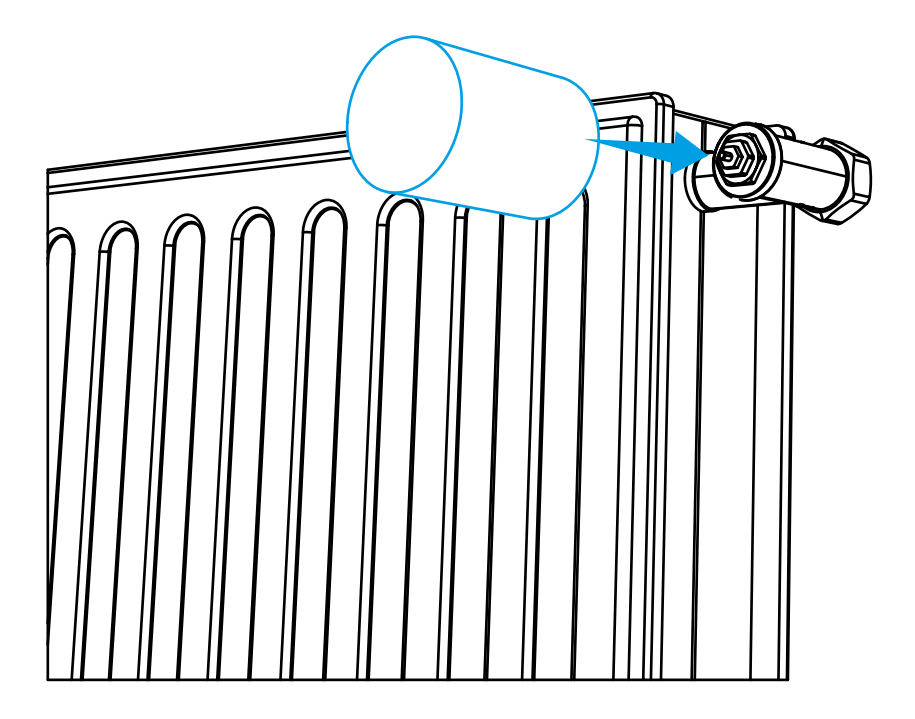

Głowica obsługuje najbardziej popularne typy zaworów grzejnikowych. Dzięki specjalnym adapterom dołączonym do zestawu, można ją zamontować aż na 98% kaloryferów dostępnych na rynku.

Korzystając z adaptera należy upewnić się, że został on zamontowany poprawnie. Powinien kliknąć przy zakładaniu na zawór, dobrze przylegać i nie obracać się.

Głowicę montowana jest w pozycji poziomej lub pionowej, jeżeli wymagany jest montaż pionowy, to konieczna jest zmiana ustawień zaawansowanych parametrów głowicy w systemie celem poprawnego działania urządzenia.

Czujnik temperatury może być umieszczony w dowolnym punkcie pomieszczenia\*. Urządzenie będzie używać czujnika jako punkt referencyjny temperatury w danym pomieszczeniu.

<sup>\*</sup> w zasięgu komunikacyjnym z głowicą.

# XIII Partycja urządzeń

## Krok 1

Dodanie strefy alarmowej

- 1. Przejdź do ustawień 🔅 → Alarm
- 2. Kliknij "Dodaj strefę"

3 • kliknij "Dodaj strefę"

| FI | BARO                | Alarm                          | 🖹 🙆 🗞 🐶 💁 🖉 🛇 🕖 Home ~ 🙁 Ja    |
|----|---------------------|--------------------------------|--------------------------------|
| 0  | Konfiguracja        | Strefy Alarmowe Sceny Alarmowe | Dodaj S                        |
| 00 | 1. Sieć             |                                |                                |
| Ø  | 2. Aktualizacja     |                                | Brak dodanych stref alarmowych |
|    | 3. Łączenie Central |                                |                                |
|    | 4. Pokoje           |                                |                                |
| -  | 5. Urządzenia       |                                |                                |
|    | 6. Ogólne           |                                |                                |
|    | 7. Dostęp           |                                |                                |
|    | 8. Alarm            |                                |                                |
|    | 9. Klimat           |                                |                                |
|    | 10. Ogród           |                                |                                |
|    | 11. Sceny           |                                |                                |
|    | 12. Profile         |                                |                                |
|    | 13. Backup          |                                |                                |
|    | 14. Diagnostyka     |                                |                                |
|    | 15. Z-Wave          |                                |                                |
| L  |                     |                                |                                |
| ₿) |                     |                                |                                |
|    |                     |                                |                                |
| Γ  |                     |                                |                                |
| Ð  |                     |                                |                                |
| 33 |                     |                                |                                |
|    |                     |                                |                                |

- 1. Wpisz nazwę strefy np. "Strefa salon"
- 2. Zaznacz urządzenia, które mają być przypisane do tej strefy
- 3. Kliknij "Zapisz"

| • wpisz nazwę strety                                  | ×                                                                           |
|-------------------------------------------------------|-----------------------------------------------------------------------------|
| Dodaj strefę alarmową                                 |                                                                             |
| Podaj nazwę i wybierz urządzenia dla strefy alarmowej | Dodaj strefę alarmową           Podaj nazwę i wybierz urządzenia dla strefy |
| azwa:                                                 | Nazwa:                                                                      |
|                                                       | strefa salon                                                                |
| Irządzenia:                                           | Urządzenia:                                                                 |
| Default Section 🗸                                     | 🕑 Default Section 🗸                                                         |
| Salon 🗸                                               | Salon V                                                                     |
| Czujnik okien                                         | Czujnik okien                                                               |
| Czujnik ruchu                                         |                                                                             |
| Anuluj                                                | Zapisz                                                                      |
| <ul> <li>zaznacz urządzenia</li> </ul>                | 3 • kliknij "Zapisz"                                                        |

4. Nowa strefa została utworzona i dodana do listy stref alarmowych

|         | dom,fbaro.com           |                                |                |                 |          |                  |
|---------|-------------------------|--------------------------------|----------------|-----------------|----------|------------------|
| FI      | BARO                    | Alarm                          | ۲              | ) 🙆 🗞 🔮 💆       | 001      | 🛆 Home 🗸 🔘 Jan 🗸 |
| ធ       | Konfiguracja<br>1. Sieć | Strefy Alarmowe Sceny Alarmowe |                |                 |          | Dodaj Strefę     |
| $\odot$ | 2. Aktualizacja         |                                | CZAS NA WEJSCH | CZAS NA WIĘSCIE | UZENQANE | 200202020        |
|         | 3. Łączenie Central     | 3 streta salon                 | - U seeded +   | - U setund •    | 0        | V B              |
| =0      | 4. Pokoje               |                                |                |                 |          |                  |
| -1      | 5. Urządzenia           |                                |                |                 |          |                  |
|         | 6. Ogólne               |                                |                |                 |          |                  |
|         | 7. Dostęp               |                                |                |                 |          |                  |
|         | 8. Alarm                |                                |                |                 |          |                  |
|         | 9. Klimat               |                                |                |                 |          |                  |
|         | 10. Ogród               |                                |                |                 |          |                  |
|         | 11. Sceny               |                                |                |                 |          |                  |
|         | 12. Profile             |                                |                |                 |          |                  |
|         | 13. Backup              |                                |                |                 |          |                  |
|         | 14. Diagnostyka         |                                |                |                 |          |                  |
|         | 15. Z-Wave              |                                |                |                 |          |                  |
|         |                         |                                |                |                 |          |                  |
| ŝ       |                         |                                |                |                 |          |                  |
|         |                         |                                |                |                 |          |                  |
| 0       |                         |                                |                |                 |          |                  |
| 0       |                         |                                |                |                 |          |                  |
| Ø       |                         |                                |                |                 |          |                  |
| 5.060   |                         |                                |                |                 |          |                  |

# I Instalacja aplikacji do zarządzania systemem FIBARO - Yubii Home Center

Przygotowanie do zdalnej konfiguracji Android

- 1. FIBARO zadzwoni do Ciebie w celu umówienia terminu zdalnej konfiguracji.
- 2. Przygotuj miejsce na centralę.
- 3. Ustaw pozostałe urządzenia w niewielkiej odległości od centrali.
- 4. Przygotuj nazwę domowej sieci Wi-Fi oraz hasło do sieci Wi-Fi (strona 10).

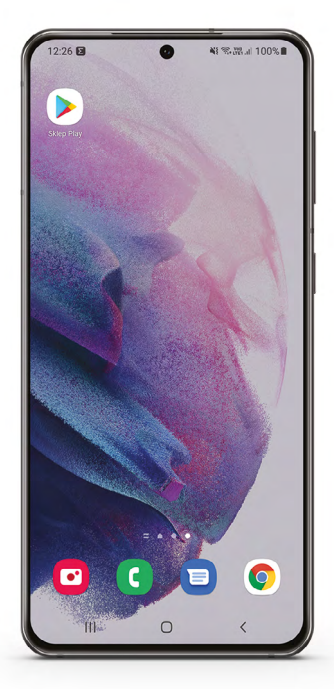

- 5. Przygotuj smartfona na który zostanie pobrana aplikacja Yubii Home Center.
- 6. Aby pobrać aplikację w przypadku systemu Android: przejdź do Sklep Play.

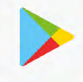

- 7. Kliknij na lupę z napisem szukaj.
- 8. W wyszukiwarce wpisz Yubii Home Center.
- 9. Kliknij "Zainstaluj".
- 10. Od teraz aplikacja będzie widoczna na ekranie telefonu.

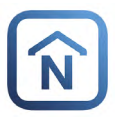

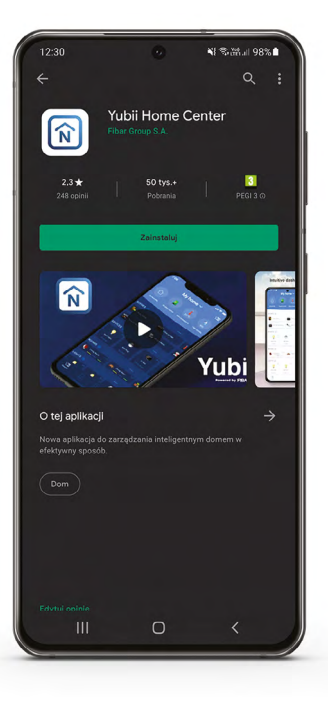

# II Instalacja aplikacji do zarządzania systemem FIBARO - Yubii Home Center

Przygotowanie do zdalnej konfiguracji iOS

- 1. FIBARO zadzwoni do Ciebie w celu umówienia terminu zdalnej konfiguracji.
- 2. Przygotuj miejsce na centralę.
- 3. Ustaw pozostałe urządzenia w niewielkiej odległości od centrali.
- 4. Przygotuj nazwę domowej sieci Wi-Fi oraz hasło do sieci Wi-Fi (strona 12).

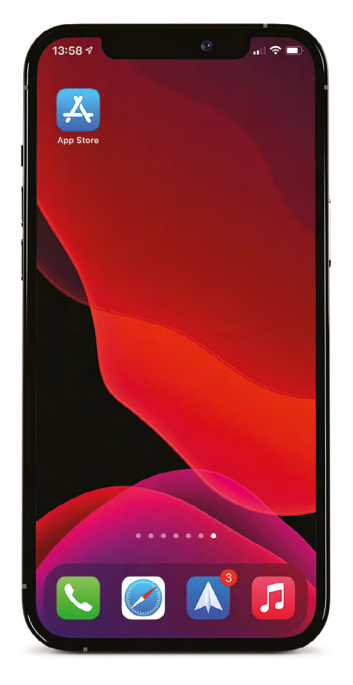

- 5. Przygotuj smartfona na który zostanie pobrana aplikacja Yubii Home Center.
- 6. Aby pobrać aplikację w przypadku systemu iOS: przejdź do Appstore.

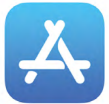

- 7. Kliknij na lupę z napisem szukaj.
- 8. W wyszukiwarce wpisz Yubii Home Center.
- 9. Kliknij w chmurę ze strzałką aby rozpocząć pobieranie.
- 10. Od teraz aplikacja będzie widoczna na ekranie telefonu.

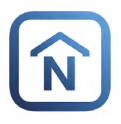

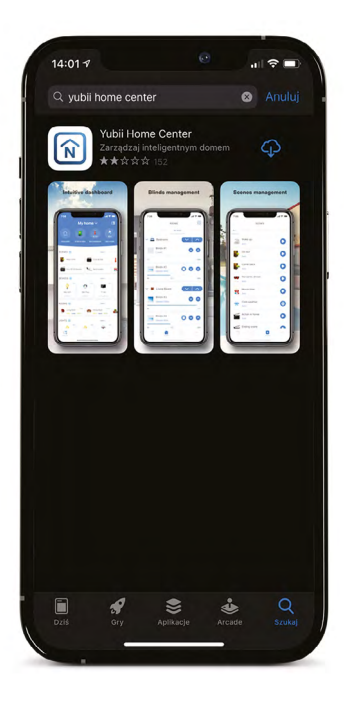

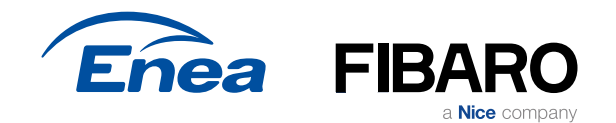